EGA/ ICT Confidential

คู่มือประกอบการพัฒนาระบบ Administrative Manual

ระบบสนับสนุนการแลกเปลี่ยนข้อมูลระหว่าง ระบบสารบรรณอิเล็กทรอนิกส์ของหน่วยงานรัฐ (e-CMS 2.0)

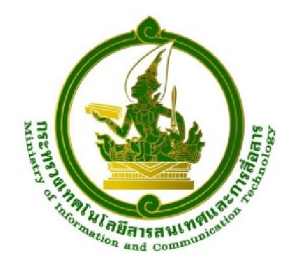

Implementation Guide

กระทรวงเทคโนโลยีสารสนเทศและการสื่อสาร

รุ่นเอกสาร 1.0

16 ตุลาคม 2556

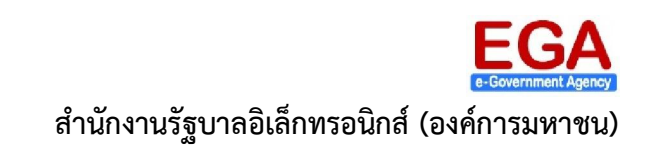

เอกสารควบคุมของสำนักงานรัฐบาลอิเล็กทรอนิกส์ (องค์การมหาชน) ห้ามทำสำเนาหรือพิมพ์เผยแพร่ส่วนหนึ่งส่วนใดหรือทั้งหมดของเอกสารนี้ก่อนได้รับอนุญาต

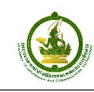

# ประวัติการแก้ไขเอกสาร

| วันที่         | รุ่นเอกสาร | รายละเอียดการปรับแก้ | เอกสารอ้างอิง |
|----------------|------------|----------------------|---------------|
| 16 ตุลาคม 2556 | 1.0        | -                    |               |
|                |            |                      |               |
|                |            |                      |               |
|                |            |                      |               |
|                |            |                      |               |
|                |            |                      |               |
|                |            |                      |               |
|                |            |                      |               |

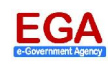

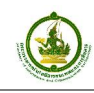

# สารบัญ

| 1.   | กระบวนกา    | ารและสภาพแวดล้อมของระบบสนับสนุนการแลกเปลี่ยนข้อมูลระหว่างระบบสารบรรเ       | ณ         |
|------|-------------|----------------------------------------------------------------------------|-----------|
| อิเล | ล็กทรอนิกส์ | (e-CMS)                                                                    | 1         |
|      | 1.1 กระบว   | นการของ e-CMS                                                              | 1         |
|      | 1.2 สถาปัต  | เยกรรมระบบสนับสนุนการแลกเปลี่ยนข้อมูลระหว่างระบบสารบรรณอิเล็กทรอนิกส์ (e   | -CMS 2.0  |
|      | on Cla      | bud)                                                                       | 2         |
|      | 1.2.1       | e-CMS 2.0 on Cloud For Develop                                             | 2         |
|      | 1.2.2       | e-CMS 2.0 on Cloud For Testing                                             | 7         |
|      | 1.2.3       | e-CMS 2.0 on Cloud For Production                                          | 8         |
| 2.   | กระบวนกา    | เรทดสอบและย้ายระบบขึ้นใช้งานจริง (Production)                              | 10        |
|      | 2.1 กระบว   | นการเริ่มต้น สำหรับ e-CMS 2.0 For Develop                                  | 10        |
|      | 2.2 กระบว   | นการ สำหรับ e-CMS 2.0 For Testing                                          | 12        |
|      | 2.3 กระบว   | นการ สำหรับ e-CMS 2.0 For Production                                       | 16        |
| 3.   | การตรวจส    | อบการเชื่อมต่อเครือข่าย GIN                                                | 18        |
|      | 3.1 ขั้นตอเ | เการตรวจสอบด้านเครือข่าย (Network) ของหน่วยงาน สำหรับการเชื่อมต่อกับ e-CM  | 15 2.0 on |
|      | Cloud       | For Testing                                                                | 18        |
|      | 3.1.1       | ทำการ Login เข้าสู่เครื่องแม่ข่ายระบบสารบรรณฯของหน่วยงาน                   | 20        |
|      | 3.1.2       | ทำการ Ping ไปที่ IP Gateway ที่ออกเครือข่าย GIN                            | 20        |
|      | 3.1.3       | การ Ping ไปที่ DNS ของเครือข่าย GIN ในที่นี้คือ IP 10.10.44.14             | 23        |
|      | 3.1.4       | การ Ping ไปที่ e-CMS 2.0 For Testing ในที่นี้คือ IP 10.10.44.49            | 25        |
|      | 3.1.5       | ทำการตรวจสอบ Service ของหน่วยงาน ว่าได้มีการเพิ่มเพื่อรองรับการเรียกใช้งาน | 27        |
|      | 3.2 ขั้นตอเ | เการตรวจสอบด้านเครือข่าย (Network) ของหน่วยงาน สำหรับการเชื่อมต่อกับ e-CM  | 15 2.0 on |
|      | Cloud       | For Production                                                             |           |
|      | 3.2.1       | การ Ping ไปที่ e-CMS 2.0 For Production ในที่นี้คือ IP 10.10.44.21         | 32        |
|      | 3.2.2       | ทำการตรวจสอบ Service ของหน่วยงาน ว่าได้มีการเพิ่มเพื่อรองรับการเรียกใช้งาน | 34        |

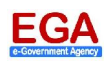

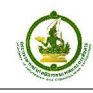

# สารบัญรูป

#### หน้า

| รูปที่ 1-1 กระบวนการการส่ง-รับหนังสืออิเล็กทรอนิกส์ระหว่างหน่วยงานภาครัฐ ผ่านระบบสนับสนุนการแลกเปลี่ย | ับน |
|----------------------------------------------------------------------------------------------------|-----|
| ข้อมูลฯ (e-CMS 2.0)                                                                                   | 2   |
| รูปที่ 1-2 แสดงสถาปัตยกรรมของ e-CMS 2.0 For Develop                                                   | 3   |
| รูปที่ 1-3 ตัวอย่างหน้าจอเลือกตรวจสอบ XML Schema โดยเป็นการตรวจสอบ Schema หนังสือภายนอก               | 4   |
| รูปที่ 1-4 ตัวอย่างหน้าจอโปรแกรมเชื่อมโยงกลาง สำหรับการรับหนังสือฯ ผ่าน e-CMS 2.0 For Develop         | 5   |
| รูปที่ 1-5 ตัวอย่างหน้าจอระบบ Monitor สำหรับติดตามหนังสือฯ ที่มีการส่ง-รับผ่าน e-CMS 2.0 For Devel    | орб |
| รูปที่ 1-6 แสดงสถาปัตยกรรมของ e-CMS 2.0 For Testing                                                   | 8   |
| รูปที่ 1-7 แสดงสถาปัตยกรรมของ e-CMS 2.0 For Production                                                | 9   |
| รูปที่ 2-1 แสดงกระบวนการทดสอบและย้ายระบบงานขึ้นใช้งานจริง (1)                                         | 11  |
| รูปที่ 2-2 แสดงกระบวนการทดสอบและย้ายระบบงานขึ้นใช้งานจริง (2)                                         | 13  |
| รูปที่ 2-3 แสดงกระบวนการทดสอบและย้ายระบบงานขึ้นใช้งานจริง (3)                                         | 15  |
| รูปที่ 2-4 แสดงกระบวนการทดสอบและย้ายระบบงานขึ้นใช้งานจริง (4)                                         | 17  |
| รูปที่ 3-1 อธิบายการตรวจสอบด้าน Network เมื่อมีการย้ายระบบขึ้น Testing Environment                    | 19  |
| รูปที่ 3-2 การเปิดโปรแกรม Command Prompt วิธีที่ 1                                                    | 20  |
| รูปที่ 3-3 การเปิดโปรแกรม Command Prompt วิธีที่ 2                                                    | 20  |
| รูปที่ 3-4 ผลการทดสอบ Ping Gateway เมื่อพบการตอบกลับข้อมูล                                            | 21  |
| รูปที่ 3-5 ผลการทดสอบ Ping Gateway เมื่อไม่พบการตอบกลับข้อมูล                                         | 22  |
| รูปที่ 3-6 ผลการทดสอบ Ping DNS ของเครือข่าย GIN เมื่อพบการตอบกลับข้อมูล                               | 23  |
| รูปที่ 3-7 ผลการทดสอบ Ping DNS ของเครือข่าย GIN ไม่พบการตอบกลับข้อมูล                                 | 24  |
| รูปที่ 3-8 ผลการทดสอบ Ping e-CMS 2.0 For Testing เมื่อพบการตอบกลับข้อมูล                              | 25  |
| รูปที่ 3-9 ผลการทดสอบ Ping e-CMS 2.0 For Testing เมื่อไม่พบการตอบกลับข้อมูล                           | 26  |
| รูปที่ 3-10 การตรวจสอบ Service บน e-CMS 2.0 For Testing โดยผ่าน Browser                               | 27  |
| รูปที่ 3-11 ผลการตรวจสอบ Service บน e-CMS 2.0 For Testing เมื่อพบว่า Service พร้อม                    | 28  |
| รูปที่ 3-12 ผลการตรวจสอบ Service บน e-CMS 2.0 For Testing เมื่อไม่พบ Service                          | 29  |
| รูปที่ 3-13 อธิบายการตรวจสอบด้าน Network เมื่อมีการย้ายระบบขึ้น Production Environment                | 31  |
| รูปที่ 3-14 ผลการทดสอบ Ping e-CMS 2.0 For Production เมื่อพบการตอบกลับข้อมูล                          | 32  |
| รูปที่ 3-15 ผลการทดสอบ Ping e-CMS 2.0 For Production ไม่พบการตอบกลับข้อมูล                            | 33  |
| รูปที่ 3-16 การตรวจสอบ Service บน e-CMS 2.0 For Production โดยผ่าน Browser                            | 34  |
| รูปที่ 3-17 ผลการตรวจสอบ Service บน e-CMS 2.0 For Production เมื่อพบว่า Service พร้อม                 | 35  |
| รูปที่ 3-18 ผลการตรวจสอบ Service บน e-CMS 2.0 For Production เมื่อไม่พบ Service                       | 36  |

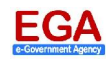

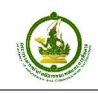

# กระบวนการและสภาพแวดล้อมของระบบสนับสนุนการแลกเปลี่ยนข้อมูลระหว่างระบบสาร บรรณอิเล็กทรอนิกส์ (e-CMS)

#### 1.1 กระบวนการของ e-CMS

หน่วยงานภาครัฐ ที่เข้าร่วมโครงการเชื่อมโยงระบบสารบรรณอิเล็กทรอนิกส์ของหน่วยงานภาครัฐตาม มาตรฐาน TH e-GIF ที่ สำนักงานรัฐบาลอิเล็กทรอนิกส์ (องค์การมหาชน) (สรอ.) เป็นผู้ดูแลดำเนินงานโครงการ และ ให้บริการระบบสนับสนุนการแลกเปลี่ยนข้อมูลระหว่างระบบสารบรรณอิเล็กทรอนิกส์ (e-CMS 2.0 on Cloud) โดย e-CMS 2.0 จะทำหน้าที่ให้บริการแก่ระบบสารบรรณอิเล็กทรอนิกส์ของแต่ละหน่วยงานในการ แลกเปลี่ยนข้อมูลระหว่างกัน ในที่นี้สามารถอธิบายกระบวนการการส่ง-รับหนังสืออิเล็กทรอนิกส์ระหว่างหน่วยงาน ภาครัฐ ผ่านระบบสนับสนุนการแลกเปลี่ยนข้อมูลฯ ได้ (ตามรูปที่ 1-1)

โดยมีกระบวนการดังนี้

- เจ้าหน้าที่งานสารบรรณของหน่วยงานต้นทาง (ผู้ส่ง) ทำการสร้างหนังสืออิเล็กทรอนิกส์ โดยผ่าน ระบบสารบรรณอิเล็กทรอนิกส์ของหน่วยงาน
- ระบบสารบรรณฯ ของหน่วยงาน จะทำหน้าที่ร้องขอ (Request) เพื่อส่งหนังสือฯ มายัง e-CMS
   2.0 เมื่อ e-CMS 2.0 ได้รับการร้องขอจะทำการตรวจสอบ ข้อมูลหน่วยงานต้นทางและปลายทาง (ผู้รับ) ว่า ได้ถูกลงทะเบียนไว้กับ e-CMS 2.0 และ e-CMS 2.0 จะตอบกลับ (Response) ไปยัง หน่วยงานต้นทาง ถึงการได้รับหนังสือฯ และรอหน่วยงานปลายทางที่ระบุในหนังสือฯ เข้ามาติดต่อ และขอรับหนังสือฯ
- เจ้าหน้าที่งานสารบรรณของหน่วยงานปลายทาง ทำการติดต่อขอรับหนังสือฯ โดยระบบสารบรรณ ๆ จะทำหน้าที่ติดต่อมายัง e-CMS 2.0 เพื่อขอรับหนังสือฯที่ระบุถึงหน่วยงานตัวเอง เมื่อ e-CMS
   2.0 ได้รับการร้องขอจะทำการตรวจสอบการร้องขอ และทำการจัดส่งหนังสือฯ ของหน่วยงาน กลับไปยังระบบสารบรรณฯของหน่วยงาน
- เมื่อเจ้าหน้าที่งานสารบรรณของหน่วยงานปลายทาง ได้รับหนังสือฯ แล้วจะทำการตอบกลับเลขรับ (หรือทะเบียนรับหนังสือ) กลับไปให้ยังหน่วยงานต้นทาง โดยผ่านระบบสารบรรณฯ ของหน่วยงาน
- 5) ระบบสารบรรณฯ ของหน่วยงานปลายทาง จะทำหน้าที่ติดต่อมายัง e-CMS 2.0 เพื่อขอส่งเลขรับ ของหนังสือฯ กลับไปให้ยังหน่วยงานต้นทาง และรอหน่วยงานต้นทาง เข้ามาติดต่อของรับเลขรับ
- เจ้าหน้าที่งานสารบรรณของหน่วยงานต้นทาง ทำการขอรับเลขรับของหนังสือฯ ที่ได้ทำการส่งออก โดยระบบสารบรรณฯ ของหน่วยงาน จะทำหน้าที่ร้องขอการรับเลขรับมายัง e-CMS 2.0 เมื่อ e-CMS 2.0 ได้รับการร้องขอจะทำการตรวจสอบข้อมูลแล้วทำการตอบกลับเลขรับ เพื่อบันทึกข้อมูล เก็บไว้ในระบบเพื่ออ้างอิง

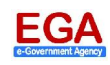

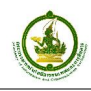

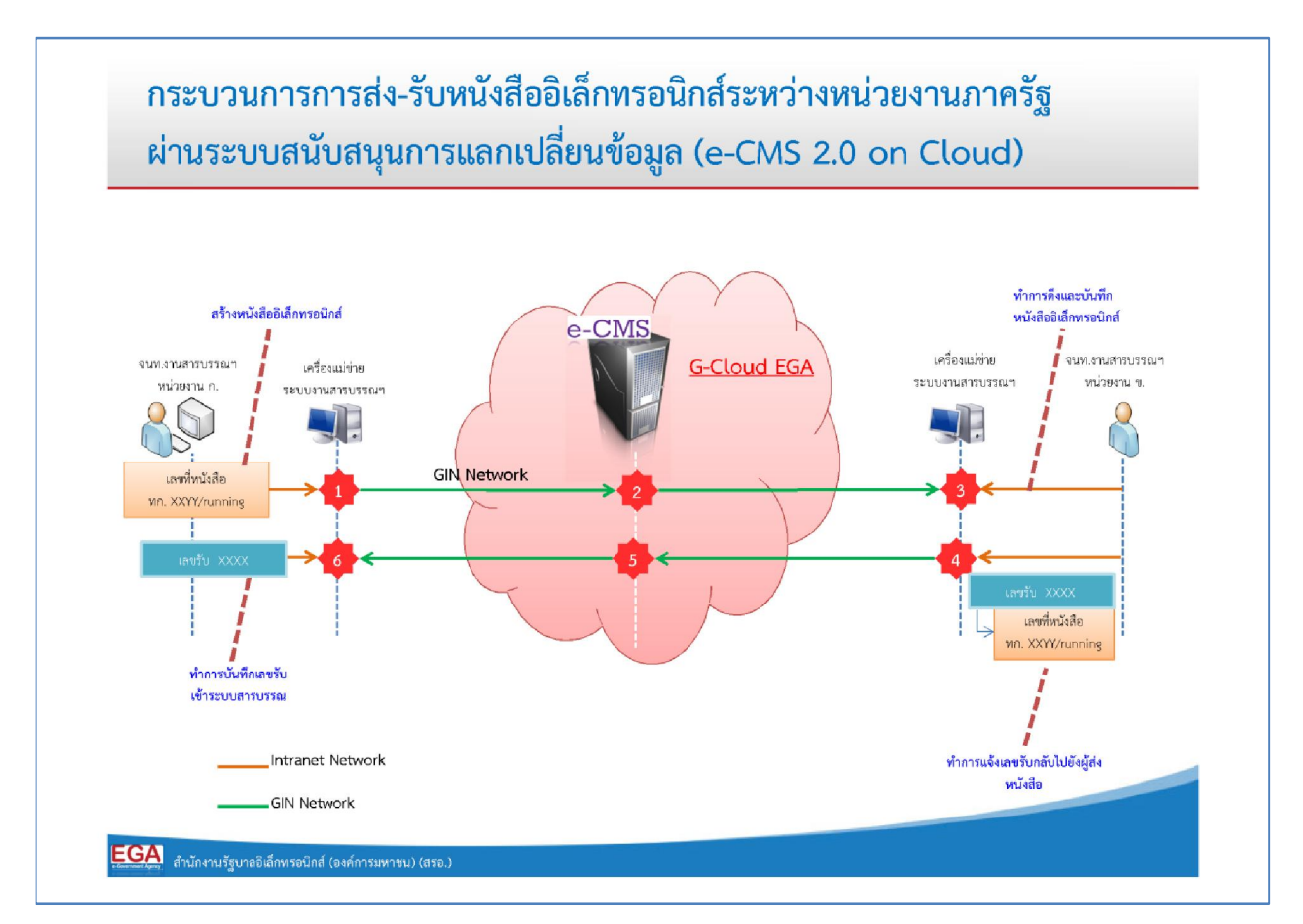

รูปที่ 1-1 กระบวนการการส่ง-รับหนังสืออิเล็กทรอนิกส์ระหว่างหน่วยงานภาครัฐ ผ่านระบบสนับสนุนการแลกเปลี่ยน ข้อมูลฯ (e-CMS 2.0)

# 1.2 สถาปัตยกรรมระบบสนับสนุนการแลกเปลี่ยนข้อมูลระหว่างระบบสารบรรณอิเล็กทรอนิกส์ (e-CMS 2.0 on Cloud)

มีการจัดสภาพแวดล้อม (Environment) เป็น 3 กลุ่มหลัก ได้แก่ e-CMS 2.0 สำหรับการพัฒนาระบบ (Develop), สำหรับการทดสอบ (Testing) และ สำหรับการใช้งานจริง (Production) โดยทั้ง 3 สภาพแวดล้อม แตกต่างกันตามวัตถุประสงค์การให้บริการของ e-CMS 2.0

#### 1.2.1 e-CMS 2.0 on Cloud For Develop

<u>สำหรับการพัฒนา</u>ระบบสารบรรณฯ โดยผู้พัฒนาหรือผู้ผลิตซอฟต์แวร์ระบบสารบรรณฯ สามารถเข้ามา <u>ทดสอบโปรแกรมของตัวเองโดยผ่านช่องทางอินเทอร์เน็ต</u> (Internet) (ตามรูปที่ 1-2)

#### คำอธิบาย:

- Vendor A และ Vendor B หมายถึง ผู้พัฒนา หรือผู้ผลิตซอฟต์แวร์ระบบสารบรรณา
- โปรแกรม Test Tool (XML Validation) หมายถึง เครื่องมือที่ สรอ. พัฒนาขึ้นเพื่อให้ผู้พัฒนาระบบ สารบรรณฯ สามารถตรวจสอบมาตรฐานไฟล์ XML ที่ใช้ในการแลกเปลี่ยนข้อมูลผ่าน e-CMS 2.0
- โปรแกรมเชื่อมโยงกลาง หมายถึง เครื่องมือที่ สรอ. พัฒนาขึ้น โดยเป็นการจำลองระบบสารบรรณฯ ขนาดย่อม โดยเน้นที่ฟังก์ชั่นการทำงานในการส่ง-รับหนังสือฯ ผ่าน e-CMS 2.0 (หรือเป็นโปรแกรมฯ ที่ใช้เพื่อการแลกเปลี่ยนข้อมูลผ่าน e-CMS 2.0)

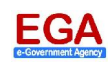

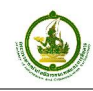

- ระบบ Monitor หมายถึง ระบบที่ใช้ในการติดตามการส่ง-รับหนังสือฯ ผ่าน e-CMS 2.0 บน สภาพแวดล้อมการพัฒนาระบบ (Develop)
- e-CMS 2.0 for Develop หมายถึง ระบบสนับสนุนการแลกเปลี่ยนข้อมูลระหว่างระบบสารบรรณฯ บนสภาพแวดล้อมการพัฒนาระบบ

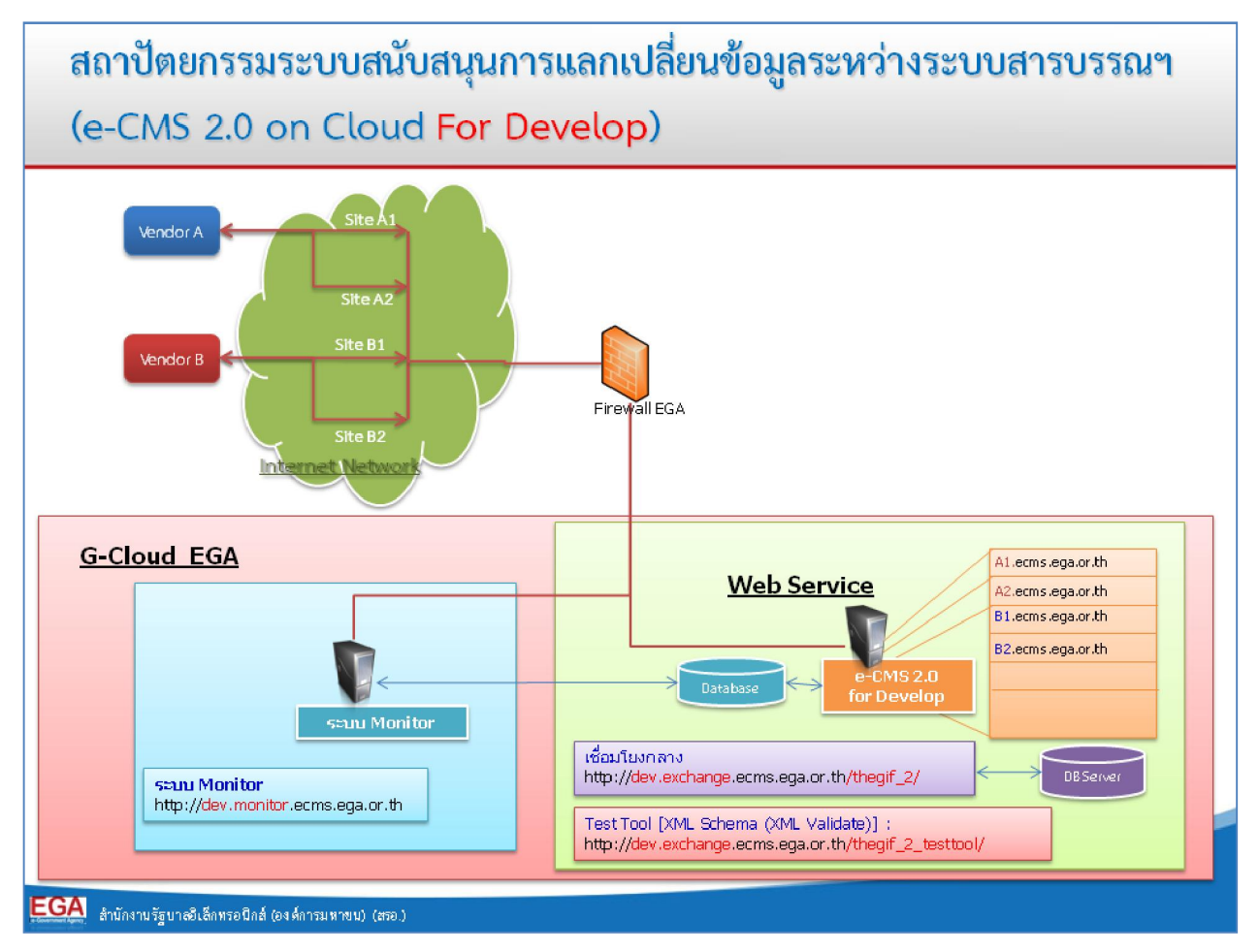

รูปที่ 1-2 แสดงสถาปัตยกรรมของ e-CMS 2.0 For Develop

โดยมีเครื่องมือ (Tools) ที่ สรอ. ได้จัดเตรียมให้แก่ผู้พัฒนา เพื่อสนับสนุนการพัฒนา/ตรวจสอบ/ติดตาม กระบวนการในการส่ง-รับหนังสือฯ ที่อยู่ระหว่างการพัฒนาระบบสารบรรณฯ ให้มีความสอดคล้องตรงตาม กระบวนการ และมาตรฐานข้อมูลที่กำหนดไว้สำหรับการแลกเปลี่ยนข้อมูลผ่าน e-CMS 2.0 มีดังนี้

**1.2.1.1 โปรแกรม Test Tool (XML Validation):** สำหรับใช้ตรวจสอบ XML Schema ในแต่ละ กระบวนการ หรือเลือกตรวจสอบตามกระบวนการ

### <u>การเข้าใช้งาน:</u>

- เปิดโปรแกรม Browser
- พิมพ์ URL:<u>http://dev.exchange.ecms.ega.or.th/thegif\_2\_testtool/</u>
- ทำการเข้าสู่ระบบโดยใส่ ชื่อผู้ใช้งาน (Username) และรหัสผ่าน (Password) ที่ สรอ. กำหนดให้

**กรณีตัวอย่าง:** บริษัท หรือผู้พัฒนา ต้องการตรวจสอบ XML ของหนังสืออิเล็กทรอนิกส์ที่ ต้องการส่งออกไปยังหน่วยงานภายนอกว่า ถูกต้องหรือไม่

หม้า 3

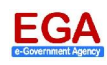

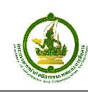

- บริษัท หรือผู้พัฒนา ทำการล็อกอิน (Login) ที่โปรแกรม Test Tool
- ทำการเลือกกระบวนการที่ต้องการตรวจสอบ ในที่นี้คือ 2.Validate Schema -> 2.1
   ตรวจสอบ Schema จะปรากฏหน้าจอ (ตามรูปที่ 1-3)
- เลือกประเภทของเอกสารที่ต้องการตรวจสอบ XML
- ทำการแนบไฟล์ XML ที่ต้องการตรวจสอบ
- กดปุ่ม "Validate" เพื่อเริ่มการตรวจสอบ

|                                                       | 2.1 ตรวจสอบ Schema                                                                                                    |
|-------------------------------------------------------|----------------------------------------------------------------------------------------------------|
| 1 Home<br>2 Validate Schema 1<br>2.1 ตรวจสอบ Schema 2 | <ol> <li>เลือกประเภทเอกสารชนิด XML ที่ต้องการทดสอบ</li> <li>เลือกหนึ่งสือที่เป็นเอกสารชนิด XML ที่จะทำการทดสอบ</li> <li>กดปุ่ม Valdate เพื่อทำการทดสอบ</li> <li>notle [1] การตรวจสอบให้รวมถึง value ภายใน tag นั้นๆ</li> </ol> |
| Test Flow     Test Service                            | เลือกประเภทเอกสาร เสือกกระบวนการที่ต้อง 3                                                                                                    |
| 5 Encode & Decode<br>6 Download                       | พนังสือภายนอก 💌                                                                                                    |
| 7 Support                                             | เลือกเอกสารขนิด XML<br>แนบไฟล์ XML ที่ต้อง<br>การตรวจสอบ                                                                                                    |
|                                                       | ทำการตรวจสอบเอกสาร<br>Validate เพื่อทรวจ                                                                                                    |

รูปที่ 1-3 ตัวอย่างหน้าจอเลือกตรวจสอบ XML Schema โดยเป็นการตรวจสอบ Schema หนังสือภายนอก

**1.2.1.2** โปรแกรมเชื่อมโยงกลาง: สำหรับใช้ในการเชื่อมโยงระบบสารบรรณๆ ระหว่างหน่วยงาน การ ติดตั้งบนสภาพแวดล้อมการพัฒนาของ e-CMS 2.0 สามารถนำมาประยุกต์ใช้ เพื่อ<u>ทดสอบการ</u> <u>ส่ง-รับ</u>หนังสือระหว่างระบบสารบรรณๆ ของบริษัทที่พัฒนาขึ้นได้

#### <u>การเข้าใช้งาน:</u>

- เปิดโปรแกรม Browser
- พิมพ์ URL:<u>http://dev.exchange.ecms.ega.or.th/thegif\_2/</u>
- ทำการเข้าสู่ระบบโดยใส่ ชื่อผู้ใช้งาน (Username) และรหัสผ่าน (Password) ที่ สรอ. กำหนดให้

<u>กรณีตัวอย่าง</u> บริษัทหรือผู้พัฒนา ต้องการทดสอบระบบสารบรรณฯ ที่พัฒนาขึ้น ว่า สามารถทำ การส่งหนังสือภายนอกแบบอิเล็กทรอนิกส์ ไปยังปลายทาง เพื่อให้ปลายทางทำการรับหนังสือ พร้อมลงทะเบียนรับหนังสือและส่งกลับมาให้ผู้ส่งได้

- บริษัทจะต้องทำการส่งหนังสือภายนอกแบบอิเล็กทรอนิกส์มายัง e-CMS 2.0 โดยใช้ ระบบสารบรรณฯ ที่พัฒนาขึ้น (ต้นทาง)
- ทำการจำลองตัวเองเป็นผู้รับปลายทางโดย ล็อกอิน (Login) ที่โปรแกรมเชื่อมโยงกลาง และทำการดึงหนังสือฯ ที่ได้ทำการส่งมา ถ้าสามารถดึงหนังสือฯ ได้ให้ทำการตอบเลข รับ และส่งไปยังต้นทาง (ตามรูปที่ 1-4)

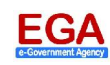

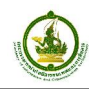

 ระบบสารบรรณฯ ที่พัฒนาขึ้น (ต้นทาง) ทำการรับเลขรับจากปลายทาง ถ้าสามารถรับ และเก็บข้อมูลเลขรับ เข้าสู่ระบบสารบรรณฯ เพื่อใช้อ้างอิงในภายหลังได้ ถือว่า ระบบ สารบรรณฯ ที่พัฒนาขึ้น สามารถทดสอบกระบวนการส่งหนังสือได้ในเบื้องต้น

| หน้าหลัก                                                                | จัดการหนังสือ           | รับเข้า              |                                                                                                    |                                                                       |                                |           |                                         |
|-------------------------------------------------------------------------|-------------------------|----------------------|----------------------------------------------------------------------------------------------------|-----------------------------------------------------------------------|--------------------------------|-----------|-----------------------------------------|
| ดรวจสอบเวลา                                                             | ผลการค้นหา: พบหนัง      | สือ 42 เล่ม          |                                                                                                    |                                                                       |                                |           |                                         |
| หนังสือรับเข้า<br>1                                                     | เลขที่หนังสือ: Lette    | er Number            |                                                                                                    | ตั้งแต่วันที่                                                         | From Date                      | ถึง: To   | Date                                    |
| <u>จัดการหนังสือรับเข้า</u> 2                                           | เรื่อง: Subj            | ect                  |                                                                                                    | สถานะหนังสือ:                                                         | ทุกสถานะ                       |           |                                         |
| หนังสือส่งออก<br>ดึงข้อมูลจาก ECMS                                      | จากหน่วยงาน: หน่วย      | งานทั้งหมด           | •                                                                                                    | หนังสือที่ยังจัดก                                                     | ารไม่เสร็จ 🖻                   | (         | ันหาหนังสือ 3                           |
|                                                                         | Show 10 💌 entries       |                      |                                                                                                    |                                                                       | Sea                            | irch:     |                                         |
|                                                                         | เลขที่หนังสือ           | 🗘 วันที่หนังสือ 💌    |                                                                                                    | รายละเอื                                                              | ียด                            | 0         | สถานะ                                   |
|                                                                         | ทก (สรอ) 510/2557/1     | 8 มกราคม 2556        | <u>เรื่อง:</u> ทดสอบ<br><u>หน่วยงานผู้ส่ง:</u><br>วันที่รับหนังสือ:<br>เลขทะเบียนรับ:                       | ส่งหนังสือ<br>Test 2<br>8 มกราคม 2556<br>ยังไม่ถูกระบุ                | i                              |           | ดอบรับหนังสือไปยังหน่วยงานน่<br>ส่งแล้ว |
| ระบบเชื่อมโยงกลาง ทำการร้องขอ (Re<br>ขอหนังสือ และได้รับหนังสือจาก e-CN | equest) 2557/2          | 8 มกราคม 2556        | <u>เรื่อง:</u> testmsi<br>หน่วยงานผู้ส่ง:<br>วันที่รับหนังสือ<br>เลขทะเบียนรับ:                             | receive<br>Test 2<br>8 มกราคม 2556<br>55                              | (                              |           | ส่งเลขรับไปยังหน่วยงานที่ส่ง<br>แล้ว    |
| เรียบร้อย แต่ยังไม่ได้ทำการลงทะเบีย                                     | 10T17                   | 6 มีถุนายน<br>2556   | <u>เรื่อง:</u> ทดสอบ<br><u>หน่วยงานผู้ส่ง:</u><br>สิ่งแวดล้อม<br><u>วันที่รับหนังสือ:</u><br>เลขทะเบียนรับ: | การส่งเอกสาร EC<br>สำนักงานปลัดกร<br>6 มิถุนายน 2556<br>06062556-001  | MS2.0<br>ะทรวงทรัพยากรธร<br>;  | รมชาติและ | ส่งเลขรับไปยังหน่วยงานที่ส่ง<br>แล้ว    |
|                                                                         | ทศ0501/2                | 6 มิถุนายน<br>2556   | <u>เรื่อง:</u> ทดสอบ<br><u>หน่วยงานผู้สง:</u><br>วันที่รับหนังสือ:<br>เลขทะเบียนรับ:                        | การส่งเอกสาร EC<br>สำนักงานสถิติแห<br>6 มิถุนายน 2556<br>06062556-002 | MS2.0 ไปยัง EGA<br>เงชาติ<br>} | , тот     | ส่งเฉขรับไปยังหน่วยงานที่ส่ง<br>แล้ว    |
|                                                                         | suwimon_060256_01       | 6 กุมภาพันธ์<br>2556 | <u>เรื่อง:</u> ทดสอบ<br>หน่วยงานผู้ส่ง:<br>วันที่รับหนังสือ:<br>เลขทะเบียนรับ:                              | suwimon_060250<br>Test 2<br>6 กุมภาพันธ์ 259<br>suwimon_no_0          | 6_01<br>56<br>160256_01        |           | ส่งเลขรับไปยังหน่วยงานที่ส่ง<br>แล้ว    |
|                                                                         | ทก (สรอ)<br>510/2557/21 | 5 กุมภาพันธ์<br>2556 | <u>เรื่อง:</u> ทดสอบ<br><u>หน่วยงานผู้ส่ง:</u><br>วันที่รับหนังสือ:<br>เลขทะเบียนรับ:                       | ส่งหนังสือครั้งที่ 1<br>Test 2<br>5 กุมภาพันธ์ 25!<br>test1000        | 56                             |           | ส่งเลขรับไปยังหน่วยงานที่ส่ง<br>แล้ว    |
|                                                                         | ทก (สรอ)<br>510/2557/13 | 30 มกราคม<br>2556    | <u>เรื่อง:</u> ทดสอบ<br>หน่วยงานผู้ส่ง:<br>วันที่รับหนังสือ:<br>เลขทะเบียนรับ:                              | ส่งหนังสือทุกไฟล์<br>Test 2<br>30 มกราคม 255<br>test1                 | 6                              |           | สงเลขรับไปยังหน่วยงานที่สง<br>แล้ว      |
|                                                                         | ทก (สรอ)<br>510/2557/14 | 30 มกราคม<br>2556    | เ <u>รื่อง:</u> testfile<br><u>หน่วยงานผู้ส่ง:</u><br>วันที่รับหนังสือ:<br>เลขทะเบียนรับ:                   | 2-10 mb<br>Test 2<br>ยังไม่ถูกระบุ<br>ยังไม่ถูกระบุ                   |                                |           | รับหนังสือเข้าระบบของหน่วย<br>งานแล้ว   |
|                                                                         | ทก (สรอ)<br>510/2557/16 | 30 มกราคม<br>2556    | <u>เรื่อง:</u> ทดสอบ<br>หน่วยงานผู้ส่ง:<br>วันที่รับหนังสือ:<br>เลขทะเบียนรับ:                              | 2 mb<br>Test 2<br>ยังไม่ถูกระบุ<br>ยังไม่ถูกระบุ                      |                                |           | รับหนังสือเข้าระบบของหน่วย<br>งานแล้ว   |
|                                                                         | ทก (สรอ)<br>510/2557/17 | 30 มกราคม<br>2556    | เรื่อง: ทดสอบ<br>หน่วยงานผู้ส่ง:<br>วันที่รับหนังสือ:<br>เลขทะเบียนรับ:                                     | 2 mb อีกครั้ง<br>Test 2<br>ยังไม่ถูกระบุ<br>ยังไม่ถูกระบุ             |                                |           | รับหนังสือเข้าระบบของหน่วย<br>งานแล้ว   |
|                                                                         | Showing 1 to 10 of 42   | entries              |                                                                                                    |                                                                       | First                          | Previous  | 1 2 3 4 5 Next Last                     |

รูปที่ 1-4 ตัวอย่างหน้าจอโปรแกรมเชื่อมโยงกลาง สำหรับการรับหนังสือฯ ผ่าน e-CMS 2.0 For Develop

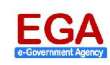

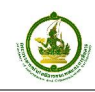

1.2.1.3 ระบบ Monitor: สำหรับใช้ติดตามการส่ง-รับหนังสืออิเล็กทรอนิกส์ระหว่างหน่วยงาน ที่มีการ แลกเปลี่ยนข้อมูลผ่าน e-CMS 2.0 การติดตั้งบนสภาพแวดล้อมการพัฒนาของ e-CMS 2.0 สามารถนำมาประยุกต์ใช้เพื่อติดตามการทดสอบส่ง-รับหนังสือระหว่างระบบสารบรรณฯ ของ บริษัทที่พัฒนาขึ้นได้

#### <u>การเข้าใช้งาน:</u>

- เปิดโปรแกรม Browser
- พิมพ์ URL: <u>http://dev.monitor.ecms.ega.or.th</u>
- ทำการเข้าสู่ระบบโดยใส่ ชื่อผู้ใช้งาน (Username) และรหัสผ่าน (Password) ที่ สรอ. กำหนดให้

<u>กรณีตัวอย่าง</u> บริษัทหรือผู้พัฒนา ต้องการตรวจสอบ/ติดตาม การส่ง-รับหนังสือภายนอก ว่า หนังสืออิเล็กทรอนิกส์ที่ส่งผ่าน e-CMS 2.0 นั้นอยู่ขั้นตอนใด

- จากรูปที่ 1-5: แสดงรายละเอียดว่า หนังสือเลขที่ "ทก (สรอ) 510/2557/1" เรื่อง "ทดสอบส่งหนังสือ" วันที่หนังสือ (หนังลือลงวันที่) "8/01/2556"
- ผู้ส่งหนังสือภายนอกคือ test2 และผู้รับปลายทางคือ สำนักงานรัฐบาลอิเล็กทรอนิกส์ (องค์การมหาชน) โดยมีการแนบไฟล์หลักจำนวน 1 ไฟล์ ขนาด 0.07 KB
- สถานะของหนังสือฉบับนี้คือ ปลายทางได้รับหนังสือเรียบร้อยแล้ว (หนังสือตอบรับ) แต่ ยังไม่ได้ดำเนินการส่งเลขรับ หรือทะเบียนรับกลับไปให้ผู้ส่ง (ยังไม่มีข้อมูลในส่วน หนังสือ แจ้งเลขรับ)

|                 | ตาร                                                                                 | โครงกา<br>มแนวทาง TH ส                 | ารสนับ<br>₌-GIF(1 | สนุน<br>Thaila  | การเชื่อมโยง<br>ind Electronic                      | GC        | ะบบ<br>overn | สาร<br>ime   | របទ<br>nt ir | <b>ទณ</b><br>nter | อิเล็<br>oper | กทร<br>abili | รอนิ<br>ty F | กส์<br>rame | ewor           | k)     |         | /          | /      |          |             |            |                   |               |         |                   |            |        |          |               |
|-----------------|-------------------------------------------------------------------------------------|----------------------------------------|-------------------|-----------------|-----------------------------------------------------|-----------|--------------|--------------|--------------|-------------------|---------------|--------------|--------------|-------------|----------------|--------|---------|------------|--------|----------|-------------|------------|-------------------|---------------|---------|-------------------|------------|--------|----------|---------------|
| ข้อมูล          | หูไข้ระบบ ว                                                                         | โอมูลคลุ่มผู้ใช้ระบบ                   | ประวัติการ        | ให้งานระบ       | กบ รายงาน                                           |           | ข้อมู        | เลนน่วง      | ขงาน         |                   | 8803          | กคระบบ       | ,            | 2           | 2.0 🙉          | yste   | n Adr   | ninist     | rato   |          |             |            |                   |               |         |                   |            |        |          |               |
| รายงา           | านปริมาณการรับ-ส่งห                                                                 | นังสือ                                 |                   |                 |                                                     |           |              |              |              |                   |               |              |              |             |                |        |         |            |        |          |             |            |                   |               |         |                   |            |        |          |               |
|                 | ด่าค้น                                                                              |                                        |                   |                 |                                                     |           |              |              | (ค้นหาะ      | จากเล             | ขหนังสื       | อหรือขึ      | อเรื่อง      | หนังสือ]    | )              |        |         |            |        |          |             |            |                   |               |         |                   |            |        |          |               |
|                 | หน่วยงาน                                                                            | Test 2                                 |                   |                 |                                                     |           |              |              |              |                   |               |              |              |             |                |        |         |            |        |          |             |            |                   |               |         |                   |            |        |          |               |
|                 | ประเภทหนั                                                                           | งสือ ส่งหนังสือ<br>คุณคุณระการ         | •                 | _               | t.s.d Aunamere                                      |           |              |              |              |                   |               |              |              |             |                |        |         |            |        |          |             |            |                   |               |         |                   |            |        |          |               |
|                 | ดังแต่วันที่                                                                        | 08/01/2556                             |                   | 31              | ถงวนท 11/01/2556                                    |           |              | 31           |              |                   |               |              |              |             |                |        |         |            |        |          |             |            |                   |               |         |                   |            |        |          |               |
|                 |                                                                                     | แสดงรายง                               | nu Exp            | ort to E        | kcel                                                |           |              |              |              |                   |               |              |              |             |                |        |         |            |        |          |             |            |                   |               |         |                   |            |        |          |               |
|                 | รายงานปริมาณการรับ-ส่งหนึ่งสือ<br>ช่วงวันที่ 8 มกราคม 2556 ถึงวันที่ 11 มกราคม 2556 |                                        |                   |                 |                                                     |           |              |              |              |                   |               |              |              |             |                |        |         |            |        |          |             |            |                   |               |         |                   |            |        |          |               |
|                 |                                                                                     |                                        |                   |                 |                                                     |           | ไฟล์หนัง     | งสือหล่      | ลัก          | ไฟล่              | ้หนังสื่อ     | แนบ          | หน่          | ึงสื่อภา    | ยนอก           | หน้    | งสือตอ  | บรับ       | หนัง   | สื่อแจ้ง | เลขรับ      | หนัง       | สื่อปฏิเส         | ธไม่รับ       | หนัง    | สื่อแจ้งก         | าารส่ง     | หนังเ  | สื่อแจ้ง | เลขรับ        |
| รายการ          | ร เลขที่หนังสือ                                                                     | เรื่องหนังสือ                          | วันที่หนังสือ     | หน่วย<br>งานที่ | หน่วยงานที่รับ                                      | ไ:<br>หนั | ฟล์<br>่งสือ | <u>ปริมา</u> | a ,          | ไฟล์<br>หนังสือ   | ปริ           | มาณ          | ต้นา         | กางส่ง      | ปลาย<br>ทางรับ | ปลาย   | เทางส่ง | ต้น<br>ทาง | ปลาย   | เทางส่   | ต้น<br>มหาง | หน<br>ปลาย | งสอราย<br>เทางส่ง | ต้น<br>ทางรับ | ูปลาย   | ทนงสอด<br>เทางส่ง | ต้น<br>ทาง | ด้นท   | างส่ง    | ปลาม<br>ทางรั |
|                 |                                                                                     |                                        |                   | สง              |                                                     | ជ         | ไม่มี จำ     | นวน 2        | หมาด ม       | ปามภ              | ได้านวา       | ขนาด         | สาเร็จ       | ผิด         | ຮັບແລ່ງ        | สำเร็จ | ผืด     | รับ<br>รับ | สาเร็จ | ผิด      | รบ<br>รับ   | สำเร็จ     | ผืด               | ຮັນແລ້        | วสำเร็จ | ผืด               | รบ<br>รับ  | สำเร็จ | ผิด      | รับแล่        |
| 1               | ุพก (สรอ)<br>510/2557/1                                                             | ทดสอบส่งหนังสือ                        | 8/01/2556         | Test 2          | ส่านักงานรัฐบาล<br>อิเล็กทรอนิกส์(องศ์การ<br>มหาชน) | 7         |              | 1 (          | (KD)<br>0.07 | 1                 | 0             | (kb)<br>0    | 1            | พลาด        | 7              | 7      | พลาด    | /          |        | ware     | แลว         | $\square$  | พลาด              |               |         | พลาด              | แลว        |        | พลาด     |               |
| 2               | ุทก (สรอ)<br>510/2557/2                                                             | testmsreceive                          | 8/01/2556         | Test 2          | สำนักงานรัฐบาล<br>อิเล็กทรอนิกส์(องค์การ<br>มหาชน)  | 7         |              | 1 (          | 0.07         | 7                 | 0             | 0            | 7            |             | 7              | 7      |         | 7          | 1      |          | 7           |            |                   |               |         |                   |            |        |          |               |
| 3               | ุทก (สรอ)<br>510/2557/4                                                             | testreject                             | 8/01/2556         | Test 2          | ส่านักงานรัฐบาล<br>อิเล็กทรอนิกส์(องค์การ<br>มหาชน) | 1         |              | 1 (          | 0.07         | 1                 | 0             | 0            | 1            |             | 7              |        |         |            |        |          |             | 1          |                   | 1             |         |                   |            |        |          |               |
| 4               | ุพก (สรอ)<br>510/2557/3                                                             | testinvalid                            | 8/01/2556         | Test 2          | ส่านักงานรัฐบาล<br>อิเล็กทรอนิกส์(องค์การ<br>มหาชน) | 7         |              | 1 (          | 0.07         | 1                 | 0             | 0            | 1            |             | 7              |        |         |            |        |          |             |            |                   |               | 1       |                   | 1          |        |          |               |
| 5               | TESTECMS2.0no1                                                                      | testReceiveecms2.0                     | 10/01/2556        | 5 Test 2        | ส่านักงานรัฐบาล<br>อิเล็กทรอนิกส์(องค์การ<br>มหาชน) | 1         |              | 1 (          | 0.05         | 1                 | 0             | 0            | 1            |             | 1              |        |         |            |        |          |             |            |                   |               |         |                   |            |        |          |               |
| 6               | TESTECMS2.0no2                                                                      | testReceiveecms2.0                     | 10/01/2556        | 5 Test 2        | ส่านักงานรัฐบาล<br>อิเล็กทรอนิกส์(องค์การ<br>มหาชน) |           | 1            | 0            | 0            | 1                 | 0             | 0            |              | 1           |                |        |         |            |        |          |             |            |                   |               |         |                   |            |        |          |               |
| 7               | TESTECMS2.0no3                                                                      | testReceiveecms2.0                     | 10/01/2556        | Test 2          | ส่านักงานรัฐบาล<br>อิเล็กทรอนิกส์(องค์การ<br>มหาชน) | 1         |              | 1 (          | 0.05         | 7                 | 0             | 0            | 1            |             | 7              |        |         |            |        |          |             |            |                   |               |         |                   |            |        |          |               |
|                 |                                                                                     |                                        | -                 | -               | รวม                                                 | 6         | 1            | 6 (          | 0.38 0       | 7                 | 0             | 0            | 6            | 1           | 6              | 2      | 0       | 2          | 1      | 0        | 1           | 1          | 0                 | 1             | 1       | 0                 | 1          | 0      | 0        | 0             |
| ออกรา<br>หน่วยเ | เยงาน เดย : System<br>ภาน : สำนักงานรัฐบาล                                          | Administrator<br>ฉอิเล็กทรอนิกส์(องค์ก | ารมหาชน)          |                 |                                                     |           |              |              |              |                   |               |              |              |             |                |        |         |            |        |          |             |            |                   |               | 211     | าออกรา            | ยงาน       | : 20 A | รกฎาค    | JI 255        |

รูปที่ 1-5 ตัวอย่างหน้าจอระบบ Monitor สำหรับติดตามหนังสือฯ ที่มีการส่ง-รับผ่าน e-CMS 2.0 For Develop

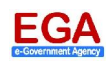

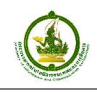

#### 1.2.2 e-CMS 2.0 on Cloud For Testing

<u>สำหรับทดสอบ</u>การเชื่อมโยงระบบสารบรรณๆของหน่วยงาน หลังนำระบบที่พัฒนาติดตั้งยังหน่วยงานและมี การแลกเปลี่ยนข้อมูลผ่าน e-CMS 2.0 โดยผ่านเครือข่ายสารสนเทศภาครัฐ (Government Information Network : GIN) เป็นหลัก (ตามรูปที่ 1-6)

#### คำอธิบาย:

- หน่วยงาน ก. และ หน่วยงาน ข. หมายถึง หน่วยงานที่ต้องการทดสอบระบบสารบรรณฯ หลังจาก ผ่านขั้นตอนการพัฒนาระบบฯ (Develop) เรียบร้อยแล้ว
- เครื่องแม่ข่ายระบบสารบรรณฯ (หน่วยงาน ก.) และ เครื่องแม่ข่ายระบบสารบรรณฯ (หน่วยงาน ข.) หมายถึง เครื่องแม่ข่ายที่ทำการติดตั้งระบบสารบรรณฯ ของหน่วยงาน ที่พัฒนาโดยบริษัทหรือ ผู้พัฒนาระบบ ซึ่งพร้อมจะทดสอบระบบร่วมกับ สรอ. โดยจะมีเอกสาร "รายการทดสอบการปฏิบัติ ตามมาตรฐานเชื่อมโยงระบบสารบรรณอิเล็กทรอนิกส์ e-CMS 2.0 on Cloud" เป็นตัวกำหนด กระบวนการทดสอบ ซึ่งถ้าผู้พัฒนาระบบสามารถทดสอบผ่านตามเอกสารชุดนี้ สรอ. จะดำเนินการ ตรวจสอบการทดสอบทั้งหมดและพิจารณาให้ระบบสารบรรณฯ ของหน่วยงานขึ้นใช้งานจริง (e-CMS 2.0 on Cloud For Production) ในลำดับถัดไป
- โปรแกรมเชื่อมโยงกลาง หมายถึง เครื่องมือที่ สรอ. พัฒนาขึ้น เพื่อใช้ในการทดสอบร่วมกับผู้พัฒนา ระบบ เมื่อผู้พัฒนานำระบบสารบรรณฯ ติดตั้งยังหน่วยงานที่ต้องการทดสอบเรียบร้อยแล้ว (เป็น โปรแกรมชุดเดียวกับที่ติดตั้งบน e-CMS 2.0 on Cloud For Develop แต่วัตถุประสงค์การใช้งาน แตกต่างกัน)
- ระบบ Monitor หมายถึง ระบบที่ใช้ในการติดตามการส่ง-รับหนังสือฯผ่าน e-CMS 2.0 บน สภาพแวดล้อมการทดสอบ (Testing) หรือเป็นการติดตามผลที่ได้จากการทดสอบ (เป็นโปรแกรมชุด เดียวกับที่ติดตั้งบน e-CMS 2.0 on Cloud For Develop แต่วัตถุประสงค์การใช้งานแตกต่างกัน)
  - URL: <u>http://test.monitor.ecms.ega.or.th</u>
- e-CMS 2.0 For Testing หมายถึง ระบบสนับสนุนการแลกเปลี่ยนข้อมูลระหว่างระบบสารบรรณๆ บนสภาพแวดล้อมการทดสอบ (Testing)

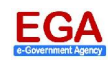

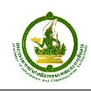

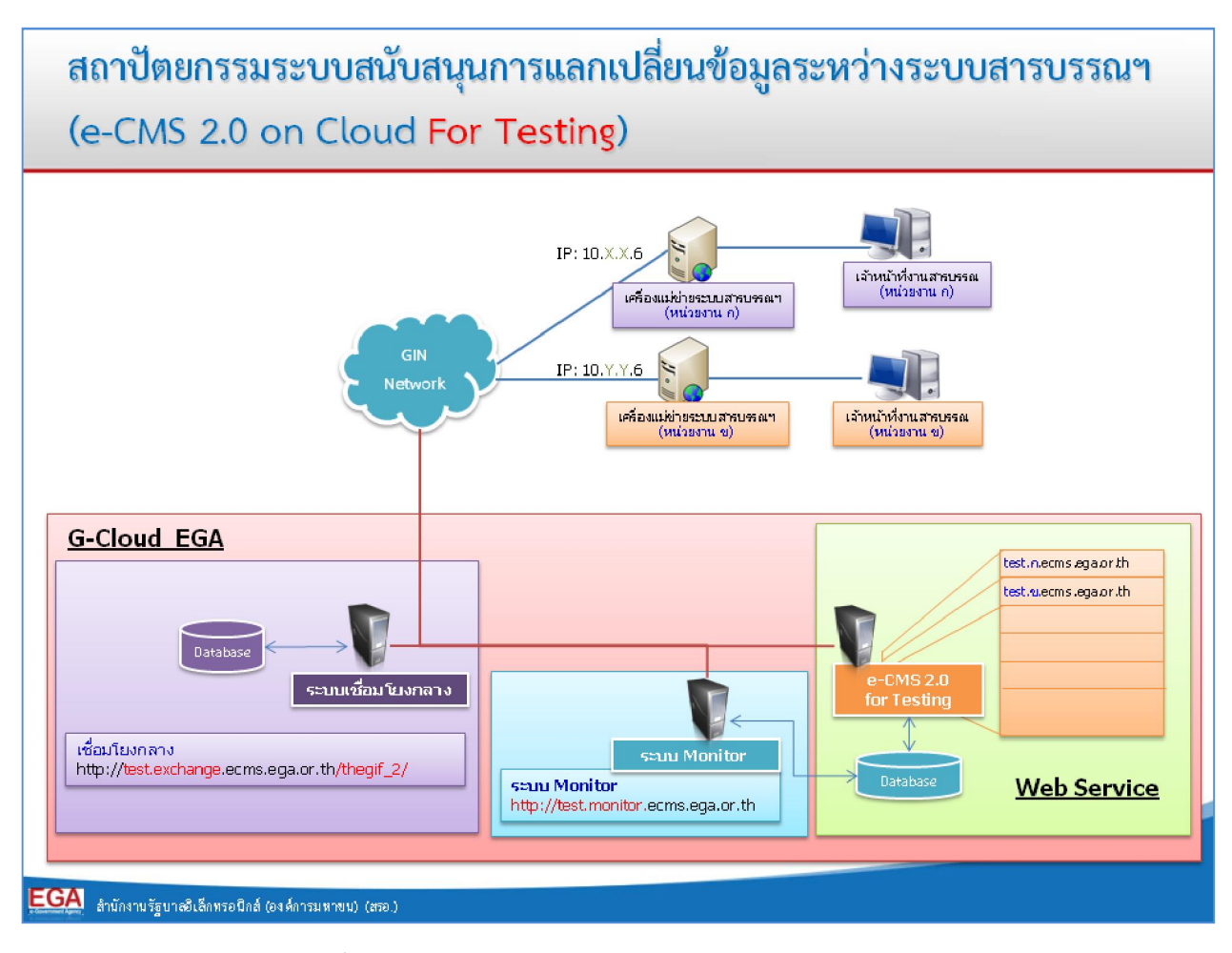

รูปที่ 1-6 แสดงสถาปัตยกรรมของ e-CMS 2.0 For Testing

#### 1.2.3 e-CMS 2.0 on Cloud For Production

<u>สำหรับใช้งานจริง</u> เพื่อการเชื่อมโยงระบบสารบรรณฯ ของหน่วยงาน หลังนำระบบที่พัฒนาติดตั้งยัง หน่วยงานและมีการแลกเปลี่ยนข้อมูลผ่าน e-CMS 2.0 โดยผ่านเครือข่ายสารสนเทศภาครัฐ (Government Information Network : GIN) เป็นหลัก (ตามรูปที่ 1-7)

#### คำอธิบาย:

- สป.พม. สป.ทก. และ สป.กระทรวงพาณิชย์ หมายถึง หน่วยงาน ที่พร้อมใช้งานจริง ซึ่งจะต้องผ่าน ขั้นตอนการทดสอบระบบสารบรรณฯ (Testing) เรียบร้อยแล้ว
- โปรแกรมเชื่อมโยงกลาง หมายถึง โปรแกรมสำหรับหน่วยงานที่มีความต้องการเชื่อมระบบสารบรรณ
   ๆ แต่ระบบสารบรรณๆของหน่วยงานยังไม่พร้อมสามารถใช้โปรแกรมเชื่อมโยงกลางในการ แลกเปลี่ยนข้อมูลผ่าน e-CMS 2.0 ได้ในเบื้องต้น (เป็นโปรแกรมชุดเดียวกับที่ติดตั้งบน e-CMS 2.0 on Cloud For Develop และ Testing แต่วัตถุประสงค์การใช้งานแตกต่างกัน)
- ระบบ Monitor หมายถึง ระบบที่ใช้ในการติดตามการส่ง-รับหนังสือฯ ผ่าน e-CMS 2.0 บน สภาพแวดล้อมการใช้งานจริง (Production) (เป็นโปรแกรมชุดเดียวกับที่ติดตั้งบน e-CMS 2.0 on Cloud For Develop และ Testing แต่วัตถุประสงค์การใช้งานแตกต่างกัน)
  - URL: <u>http://monitor.ecms.ega.or.th</u>

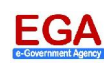

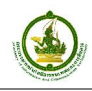

- e-CMS 2.0 For Production หมายถึง ระบบสนับสนุนการแลกเปลี่ยนข้อมูลระหว่างระบบสาร บรรณฯ บนสภาพแวดล้อมการใช้งานจริง (Production)

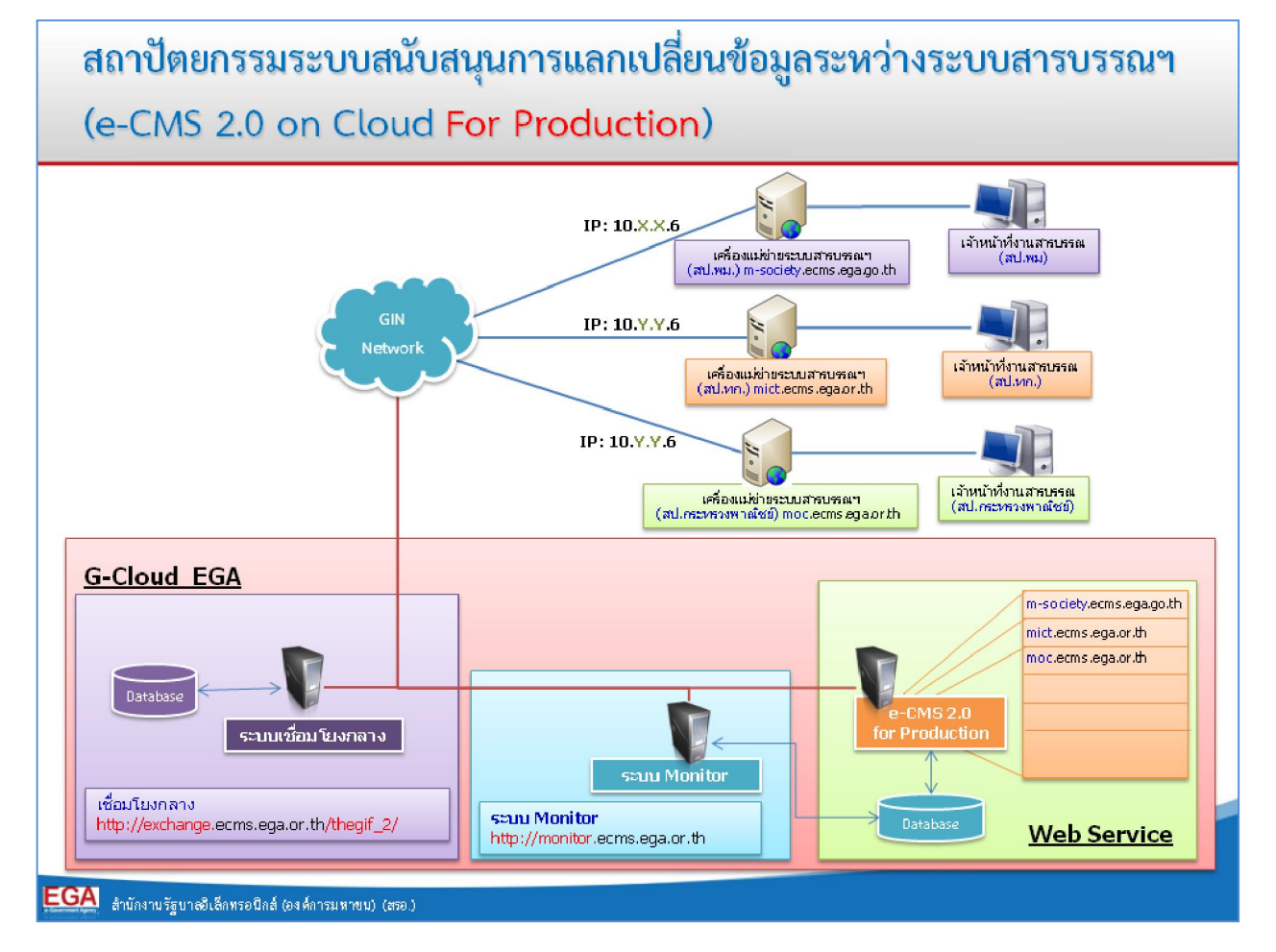

รูปที่ 1-7 แสดงสถาปัตยกรรมของ e-CMS 2.0 For Production

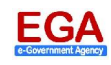

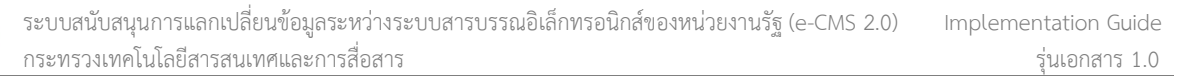

#### 2. กระบวนการทดสอบและย้ายระบบขึ้นใช้งานจริง (Production)

### 2.1 กระบวนการเริ่มต้น สำหรับ e-CMS 2.0 For Develop

กระบวนการเริ่มต้นและการพัฒนาระบบสารบรรณอิเล็กทรอนิกส์ บนสภาพแวดล้อมสำหรับการพัฒนา (Develop) ในกระบวนการนี้ จะเกี่ยวข้องกับ ผู้พัฒนาหรือผู้ผลิตซอฟต์แวร์ และ สรอ.

ผู้พัฒนาสามารถติดต่อเพื่อขอ Account และ Service บน e-CMS 2.0 For Develop รวมถึงเครื่องมือ (Tools) ต่างๆ ที่เกี่ยวข้อง เพื่อใช้ประกอบการพัฒนาระบบฯ สามารถดูรายละเอียดประกอบรวมถึงรีวิว (Review) เครื่องมือต่างๆได้ (ดูหัวข้อ 1.2.1)

# <u>ขั้นตอน</u>

- ในขั้นตอนนี้ผู้พัฒนาที่ยังไม่มี Account และ Service สามารถติดต่อ สรอ. (e-mail: helpdesk@ega.or.th) เพื่อขอให้ทำการ Setup ระบบรวมถึงเครื่องมือต่างๆ เพื่อใช้ประกอบการ พัฒนาระบบสารบรรณฯ ผ่าน e-CMS 2.0
- สรอ. ดำเนินการเซ็ตค่าการทำงานที่เกี่ยวข้องของระบบ
- สรอ. แจ้งรายละเอียดให้กับผู้พัฒนาระบบทราบ พร้อมนำส่งเอกสาร "รายการทดสอบการปฏิบัติ ตามมาตรฐานเชื่อมโยงระบบสารบรรณอิเล็กทรอนิกส์ e-CMS 2.0 on Cloud"
- ผู้พัฒนา ทำการพัฒนาหรือปรับปรุงระบบสารบรรณฯ ให้สอดคล้องกับ e-CMS 2.0 พร้อมทำการ ทดสอบระบบฯ ตามเอกสารรายการทดสอบ ที่ได้รับจาก สรอ.
- ผู้พัฒนาทำการพัฒนาหรือปรับปรุงระบบสารบรรณฯ จนแล้วเสร็จพร้อมทั้ง<u>ทดสอบตามรายการ</u>ที่ สรอ. กำหนดการเรียบร้อยแล้ว ให้ผู้พัฒนาระบบสารบรรณฯ ทำการจัดส่งเอกสาร "รายการทดสอบ การปฏิบัติตามมาตรฐานเชื่อมโยงระบบสารบรรณอิเล็กทรอนิกส์ e-CMS 2.0 on Cloud" เพื่อให้ สรอ. ตรวจสอบก่อนการย้ายระบบ เข้าสู่ e-CMS 2.0 For Testing
- สามารถดูรายละเอียดผังงาน (Flow) ได้ดังรูปที่ 2-1

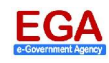

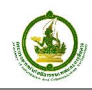

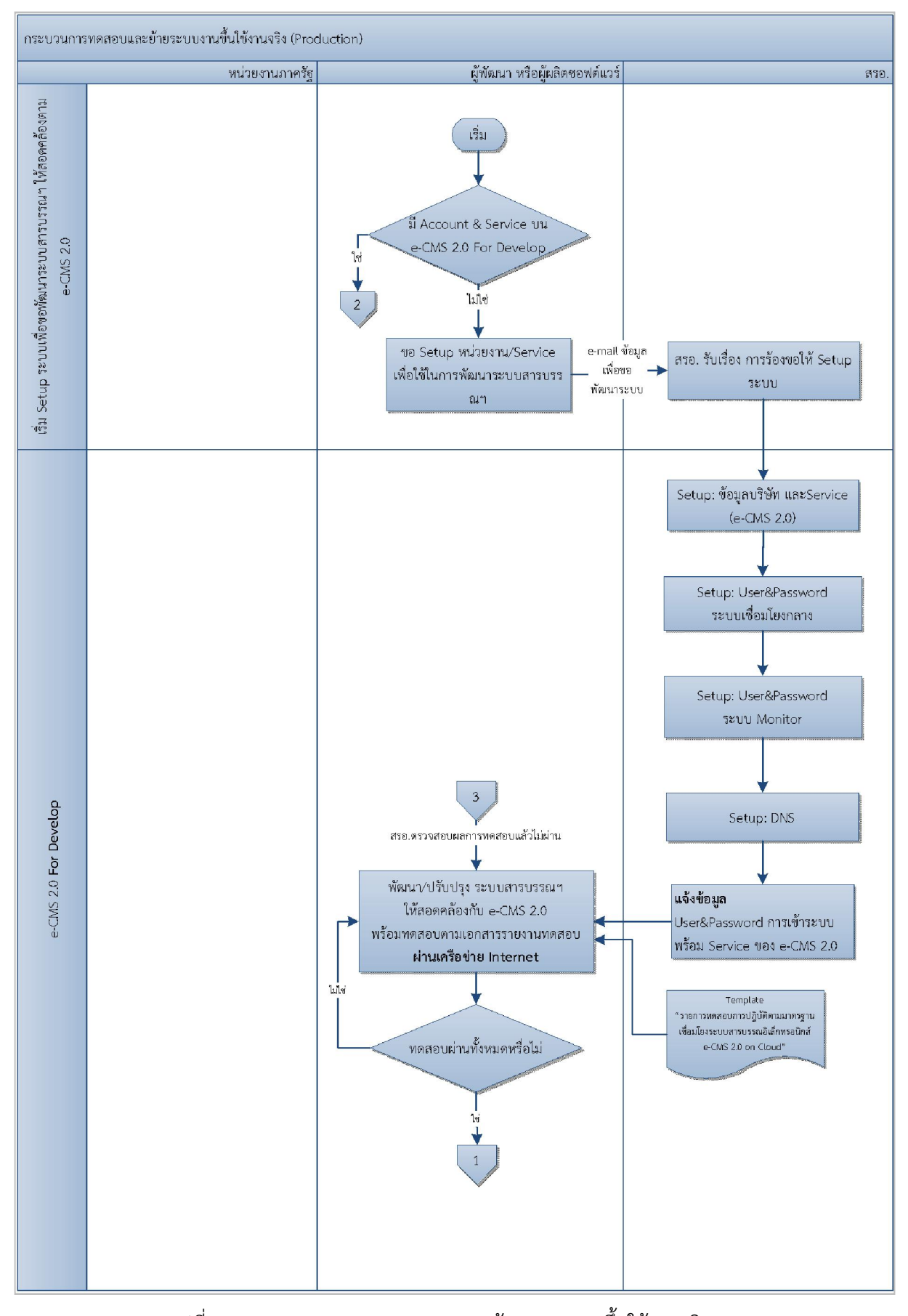

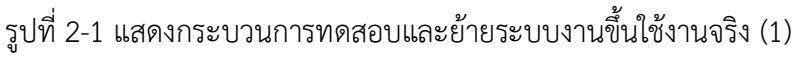

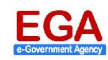

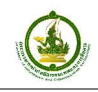

#### 2.2 กระบวนการ สำหรับ e-CMS 2.0 For Testing

กระบวนการทดสอบระบบสารบรรณฯ บนสภาพแวดล้อมการทดสอบ (Testing) นี้ จะมีบุคคลเกี่ยวข้อง เพิ่มเติมจากกระบวนการก่อนหน้า คือ <u>หน่วยงาน</u>

ก่อนที่ผู้พัฒนา และสรอ.จะทดสอบระบบสารบรรณฯ ผ่าน e-CMS 2.0 For Testing ผู้พัฒนาจะต้อง นำส่งเอกสาร "รายการทดสอบการปฏิบัติตามมาตรฐานเชื่อมโยงระบบสารบรรณอิเล็กทรอนิกส์ e-CMS 2.0 on Cloud" ให้ สรอ. ตรวจสอบเมื่อพัฒนาระบบสารบรรณฯบน Develop เรียบร้อยแล้ว

# <u>ขั้นตอน</u>

- สรอ. ทำการตรวจสอบรายการทดสอบ
  - ถ้าผ่าน สรอ. และ ผู้พัฒนาระบบสารบรรณฯ หารือร่วมกันถึงกำหนดการเพื่อทำการทดสอบบน สภาพแวดล้อมการทดสอบ (Testing)
  - ถ้าไม่ผ่าน ผู้พัฒนาระบบสารบรรณฯ จะไม่สามารถทดสอบร่วมกับ สรอ. บนสภาพแวดล้อม ทดสอบได้จนกว่าผลการทดสอบจาก Develop ผ่านตามข้อกำหนดของสรอ.
- ก่อนการนัดหมายกำหนดการ หน่วยงาน ผู้พัฒนา และ สรอ. เตรียมการข้อมูลด้านเทคนิค ที่ เกี่ยวข้อง
  - ผู้พัฒนาทำการอัพเดตระบบสารบรรณฯ และฐานข้อมูลของระบบ
  - หน่วยงานและผู้พัฒนา ดำเนินการเซ็ตค่าเครือข่ายของเครื่องแม่ข่ายระบบสารบรรณ ให้เชื่อมต่อ เข้าเครือข่าย GIN (ขั้นตอนการตรวจสอบสามารถดูรายละเอียดได้ที่<u>หัวข้อ 3.1)</u>
  - สรอ. จัดเตรียมเซ็ตค่าการทำงานและ Service ของ e-CMS 2.0 For Testing
- สามารถดูรายละเอียดผังงาน (Flow) ได้ดังรูปที่ 2-2

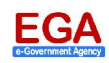

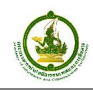

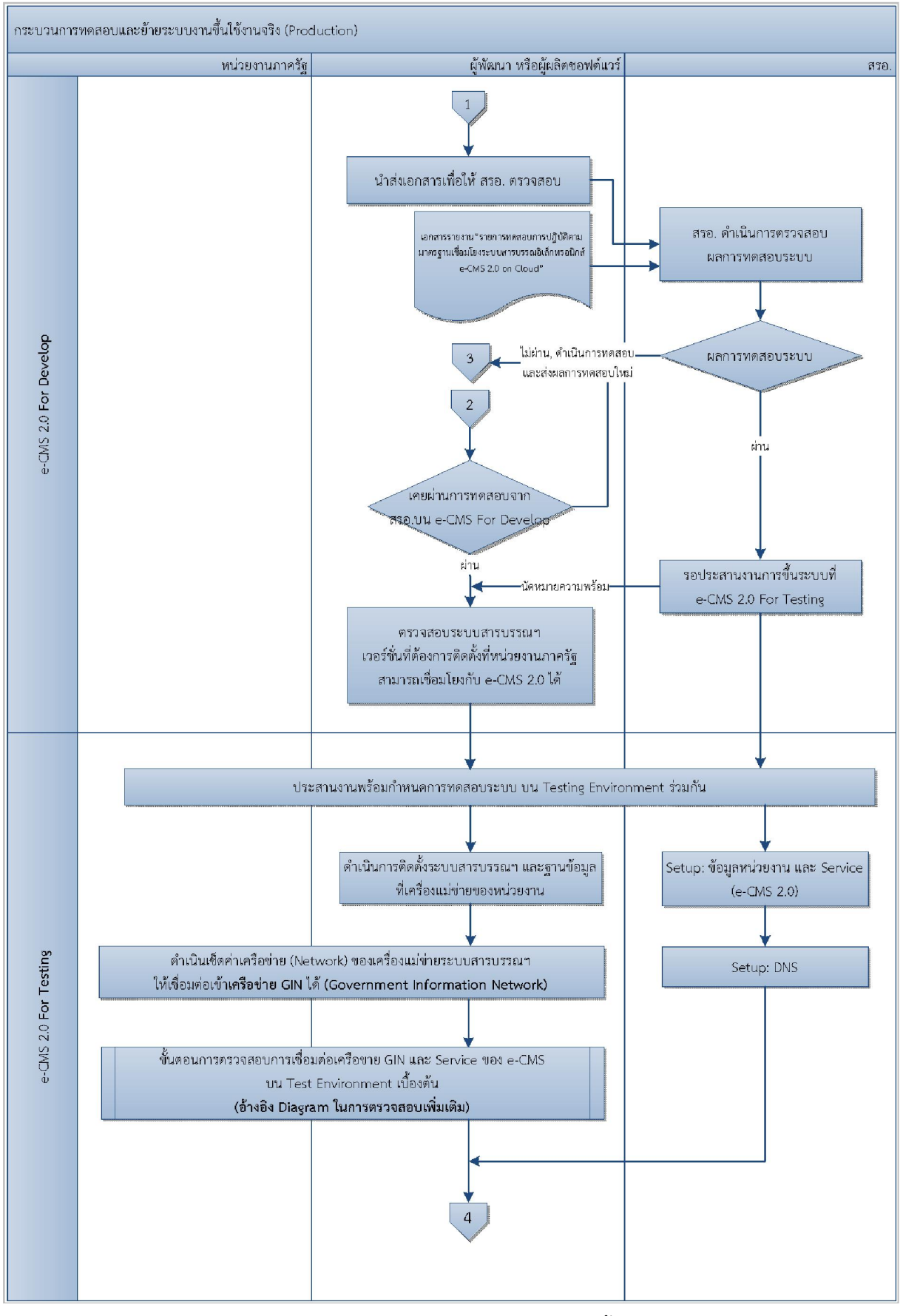

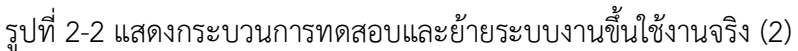

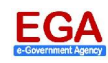

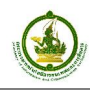

- ทั้ง 3 ฝ่าย (หน่วยงาน ผู้พัฒนาหรือผู้ผลิตซอฟต์แวร์ และสรอ.) เตรียมการด้านเทคนิคในส่วนที่
   เกี่ยวข้องเรียบร้อยแล้ว ผู้พัฒนา และสรอ.ทำการทดสอบระบบฯ ตามเอกสารรายการทดสอบ
   ของ สรอ. จนผ่านตามรายการทดสอบทั้งหมด
- บริษัท จัดทำเอกสารรายงานผลการทดสอบ พร้อมเสนอต่อหน่วยงานรับทราบและลงนาม
- สรอ. ทำการตรวจสอบเอกสารรายงานผลการทดสอบ ที่ผ่านการลงนามของผู้พัฒนาและ หน่วยงาน เมื่อถูกต้องครบถ้วนตามรายการทดสอบที่กำหนด สรอ. ลงนามรับรองผลการทดสอบ พร้อมนำส่งเอกสารคืนผู้พัฒนา
- สามารถดูรายละเอียดผั้งงาน (Flow) ได้ดังรูปที่ 2-3

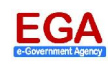

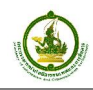

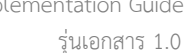

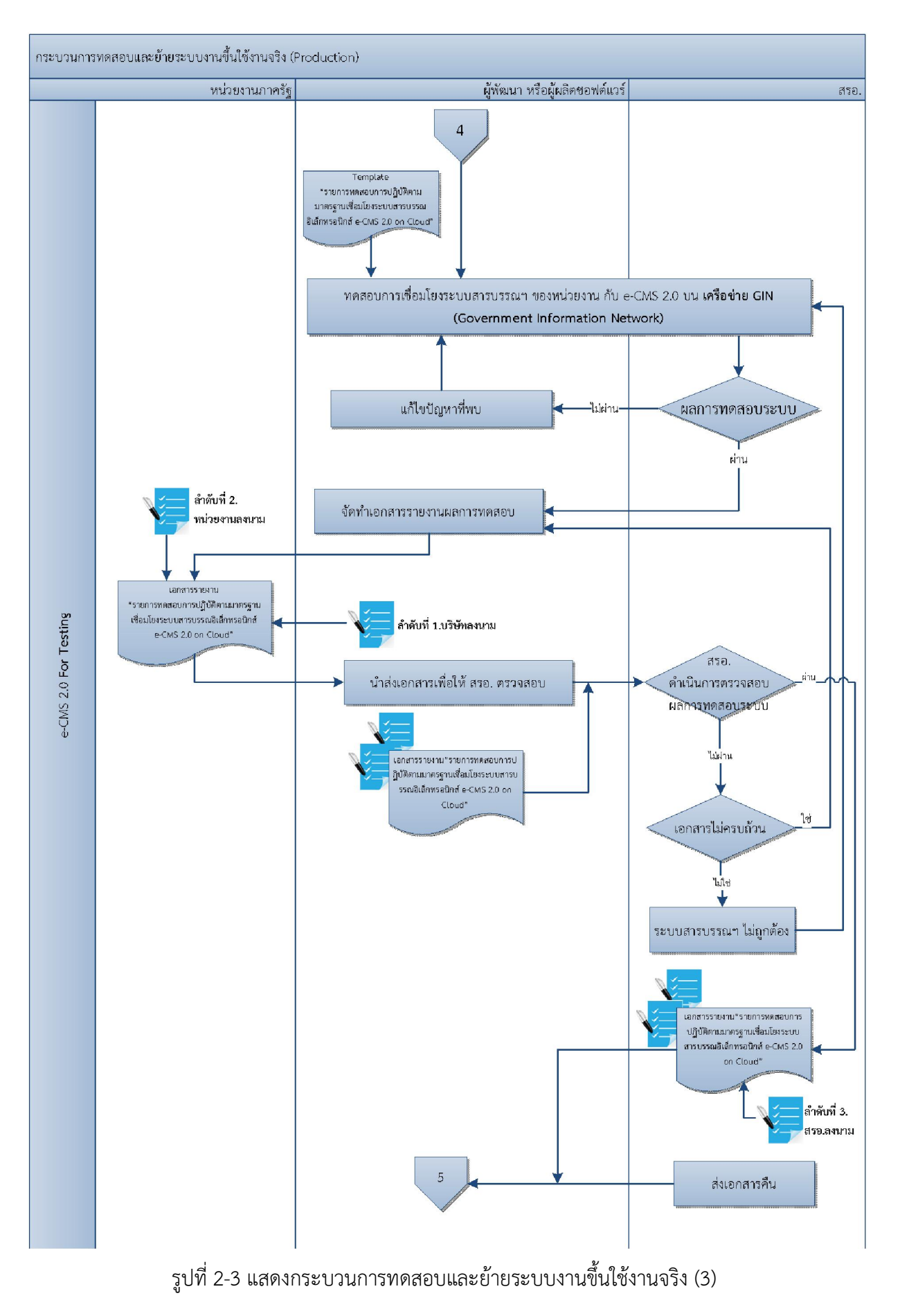

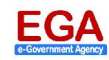

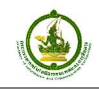

#### 2.3 กระบวนการ สำหรับ e-CMS 2.0 For Production

กระบวนการใช้งานจริงระบบสารบรรณฯ บนสภาพแวดล้อมการใช้งานจริง (Production) จะมีบุคคล เกี่ยวข้องเหมือนกระบวนการก่อนหน้านี้

ก่อนที่ผู้พัฒนา และสรอ.จะทำการย้ายระบบเพื่อใช้งานจริง ผู้พัฒนาจะต้องผ่าน<u>การทดสอบบน</u> <u>สภาพแวดล้อมทดสอบ</u> จนแล้วเสร็จ

#### <u>ขั้นตอน</u>

- ก่อนการนัดหมายกำหนดการ หน่วยงาน ผู้พัฒนา และ สรอ. เตรียมการข้อมูลด้านเทคนิคที่เกี่ยวข้อง
  - ผู้พัฒนาทำการอัพเดตระบบ และฐานข้อมูลของระบบ
  - หน่วยงานและผู้พัฒนา ดำเนินการเซ็ตค่าเครือข่ายของเครื่องแม่ข่ายระบบสารบรรณ ให้เชื่อมต่อ เข้าเครือข่าย GIN (ขั้นตอนการตรวจสอบสามารถดูรายละเอียดได้ที่<u>หัวข้อ 3.2</u>)
  - สรอ. จัดเตรียมเซ็ตค่าการทำงานและ Service ของ e-CMS 2.0 For Production
- ผู้พัฒนาระบบทำการเรียก Service ตรวจสอบเวลาจาก e-CMS
- เมื่อเตรียมการข้อมูลด้านเทคนิคเรียบร้อยแล้ว และพร้อมใช้งานจริง สรอ. ดำเนินการจัดส่งหนังสือ แจ้งการใช้งานจริงผ่าน e-CMS 2.0 ให้หน่วยงานทราบ
- หน่วยงานทำการเชื่อมโยงระดับกรมและกระทรวง
- สามารถดูรายละเอียดผังงาน (Flow) ได้ดังรูปที่ 2-4

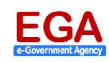

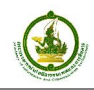

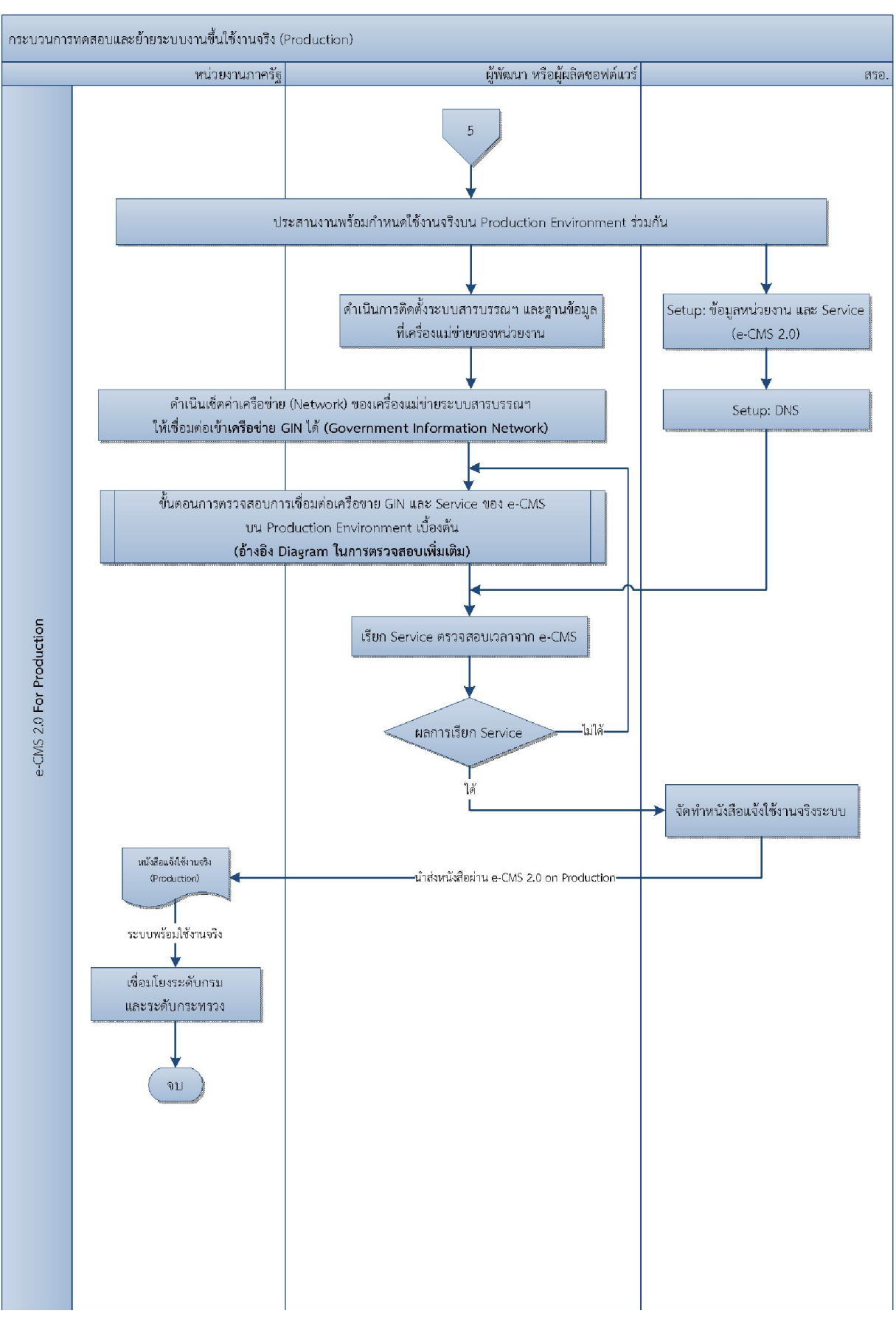

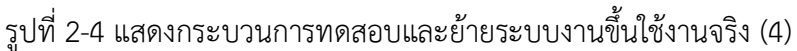

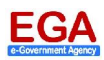

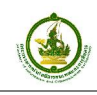

# 3. การตรวจสอบการเชื่อมต่อเครือข่าย GIN

# 3.1 ขั้นตอนการตรวจสอบด้านเครือข่าย (Network) ของหน่วยงาน สำหรับการเชื่อมต่อกับ e-CMS 2.0 on Cloud For Testing

ระบบสนับสนุนการแลกเปลี่ยนข้อมูลระหว่างระบบสารบรรณฯ สำหรับการทดสอบ (e-CMS 2.0 For Testing) จะเป็นการทดสอบระบบสารบรรณฯ ที่ใกล้เคียงกับการขึ้นระบบสารบรรณฯ บนสภาพแวดล้อมสำหรับ การใช้งานจริง (e-CMS 2.0 For Production) มากที่สุด อันได้แก่ ระบบเครือข่าย (Network) ในที่นี้ สามารถแบ่ง การตรวจสอบด้านเครือข่ายได้เป็น 2 ส่วนหลัก

- เครือข่ายภายในของหน่วยงานคือ เครือข่ายหรือเส้นทางการส่งผ่านข้อมูลตั้งแต่เครื่องแม่ข่ายระบบสาร-บรรณฯ ผ่านอุปกรณ์เครือข่ายต่างๆ ของหน่วยงานจนจบการเชื่อมต่อก่อนการเข้าสู่เครือข่าย GIN โดย ผู้ดูแลระบบเครือข่าย คือ เจ้าหน้าที่สารสนเทศ หรือเจ้าหน้าที่ผู้รับผิดชอบดูแลระบบเครือข่ายภายใน หน่วยงาน (อ้างอิงจุดที่ 1, 2 และ 3 ของรูปที่ 3-1)
- เครือข่ายสื่อสารข้อมูลเชื่อมโยงหน่วยงานภาครัฐ (Government Information Network: GIN) คือ เครือข่ายหรือเส้นทางในการส่งผ่านข้อมูลระหว่างหน่วยงานภาครัฐ โดยผู้ดูแลและให้บริการเครือข่ายคือ สรอ. (อ้างอิงจุดที่ 4 และ 5 ของรูปที่ 3-1)

การปรับเครือข่ายภายในเชื่อมต่อกับเครือข่าย GIN อาจมีความแตกต่างกันในแต่ละหน่วยงาน ทั้งนี้ขึ้นอยู่กับ นโยบายด้านเครือข่าย (Network Policy) และสภาพแวดล้อมรวมถึงอุปกรณ์เครือข่ายของแต่ละหน่วยงานเป็น องค์ประกอบร่วมด้วย วิธีการปรับค่าเครือข่ายให้เชื่อมต่อเข้าสู่เครือข่าย GIN เช่น

**วิธีการที่ 1:** การแปลงไอพีแอดเดรส (Network Address Translation: NAT) เมื่อเครื่องแม่ข่ายระบบสารบรรณ ๆ ต้องการติดต่อไปยัง e-CMS 2.0 ในเชิงเครือข่าย ถ้ามีการทำ NAT อยู่ระบบเครือข่ายจะทราบทันทีว่า การ ติดต่อนั่นจะต้องส่งผ่านไปยังเครือข่าย GIN

NAT คือ การแปลงไอพีแอดเดรส (IP Address) ของเครื่องแม่ข่ายระบบสารบรรณฯ ที่ใช้ IP ชุดภายใน หน่วยงาน (Private IP) ให้เป็น IP ชุดภายนอกหน่วยงาน (Public IP)

**วิธีการที่ 2:** เพิ่มแลนการ์ด (LAN Card) บนเครื่องแม่ข่ายระบบสารบรรณฯ ของหน่วยงานเพื่อใช้ในการเชื่อมต่อ เครือข่าย GIN

หมายเหตุ: ในการปรับเครือข่ายภายในควรมีเจ้าหน้าที่ผู้ดูแลระบบเครือข่ายของหน่วยงานร่วมหารือ และบริหาร จัดการด้านเครือข่าย จะช่วยเพิ่มประสิทธิภาพและลดข้อติดขัดทางด้านเทคนิคในการเชื่อมโยง

ขั้นตอนดังต่อไปนี้ เป็นการตรวจสอบเครือข่ายของหน่วยงาน เมื่อผ่านขั้นการพัฒนาระบบสารบรรณา เรียบร้อยแล้ว และพร้อมทำการย้ายระบบสารบรรณา เข้าสู่สถาปัตยกรรมของ e-CMS 2.0 For Testing ดังรูปที่ 3-1

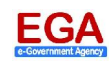

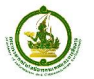

Implementation Guide

รุ่นเอกสาร 1.0

กระทรวงเทคโนโลยีสารสนเทศและการสื่อสาร

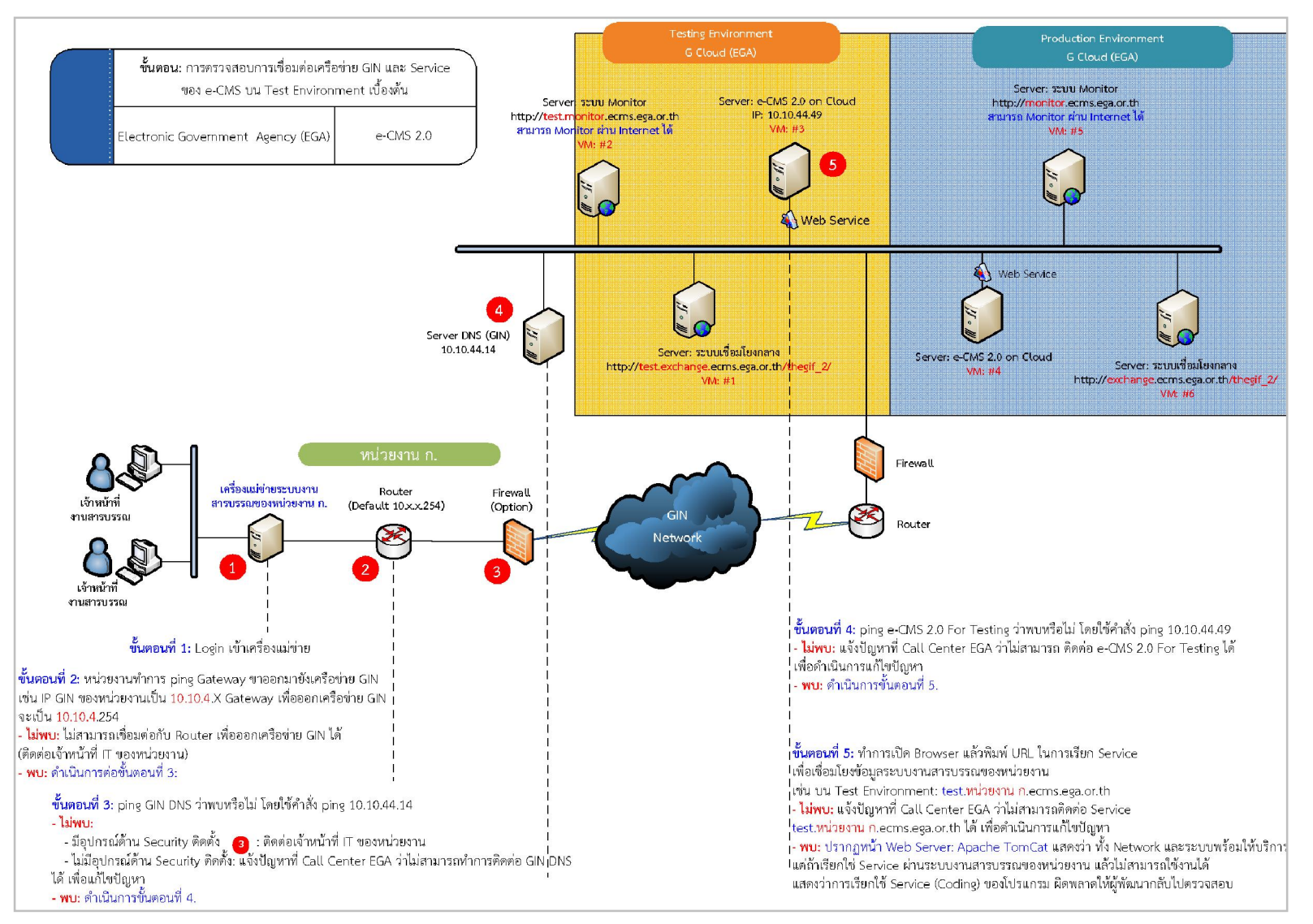

รูปที่ 3-1 อธิบายการตรวจสอบด้าน Network เมื่อมีการย้ายระบบขึ้น Testing Environment

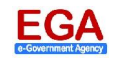

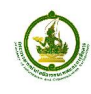

<u>วัตถุประสงค์</u>: เพื่อเป็นข้อมูลเบื้องต้น (Guideline) สำหรับการตรวจสอบเครือข่ายของหน่วยงานในการเชื่อมต่อกับ เครือข่าย GIN และ e-CMS 2.0 สำหรับการทดสอบ (Testing)

ก่อนการตรวจสอบเครือข่าย ท่านต้องแน่ใจก่อนว่าได้มีการเสียบสาย หรือ Plug สายแลน (LAN) เครื่องแม่ข่าย ระบบสารบรรณฯ ของท่าน เข้าสู่เราเตอร์ (Router) ที่เชื่อมเข้าเครือข่าย GIN เรียบร้อยแล้ว

#### <u>ขั้นตอนการตรวจสอบ</u>

#### 3.1.1 ทำการ Login เข้าสู่เครื่องแม่ข่ายระบบสารบรรณๆของหน่วยงาน

3.1.2 ทำการ Ping ไปที่ IP Gateway ที่ออกเครือข่าย GIN

#### 3.1.2.1 เปิด Command Prompt

- โดยไปที่ Start Program > Accessories เลือก Command Prompt ดังรูปที่ 3-2

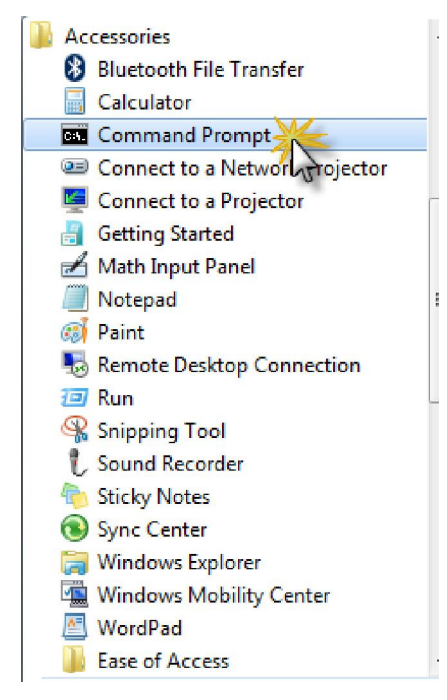

รูปที่ 3-2 การเปิดโปรแกรม Command Prompt วิธีที่ 1

- หรือ ไปที่ Start Program > พิมพ์ cmd ในช่องการ Search programs and files ดังรูปที่ 3-3

| cmd | × | Shut down |  |
|-----|---|-----------|--|
| ma  | ^ | Shut down |  |

รูปที่ 3-3 การเปิดโปรแกรม Command Prompt วิธีที่ 2

#### 3.1.2.2 ทำการพิมพ์ คำสั่ง ping ตามด้วย ไอพีเกตเวย์ (IP Gateway) เครือข่าย GIN ของ หน่วยงาน

โดยปกติค่า ไอพีเกตเวย์ มีจะค่าตั้งต้น เป็นชุดไอพี GIN ของหน่วยงาน โดยมีตัวเลขชุดสุดท้าย ลงท้ายด้วย 254 เช่น ในกรณีนี้ ชุด IP ของหน่วยงานคือ 10.10.44.X และมีไอพีเกตเวย์ คือ 10.10.44.254 เป็นต้น

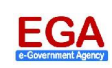

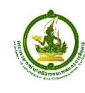

### <u>ตัวอย่าง</u> ขอสมมุติ Gateway เป็น 10.10.44.20

 <u>ถ้าพบ</u> จะปรากฏหน้าจอดังรูปที่ 3-4 มีการตอบกลับข้อมูลที่ส่งผ่านเครือข่าย ให้ดำเนินการทดสอบ เครือข่ายต่อในขั้นตอนถัดไป

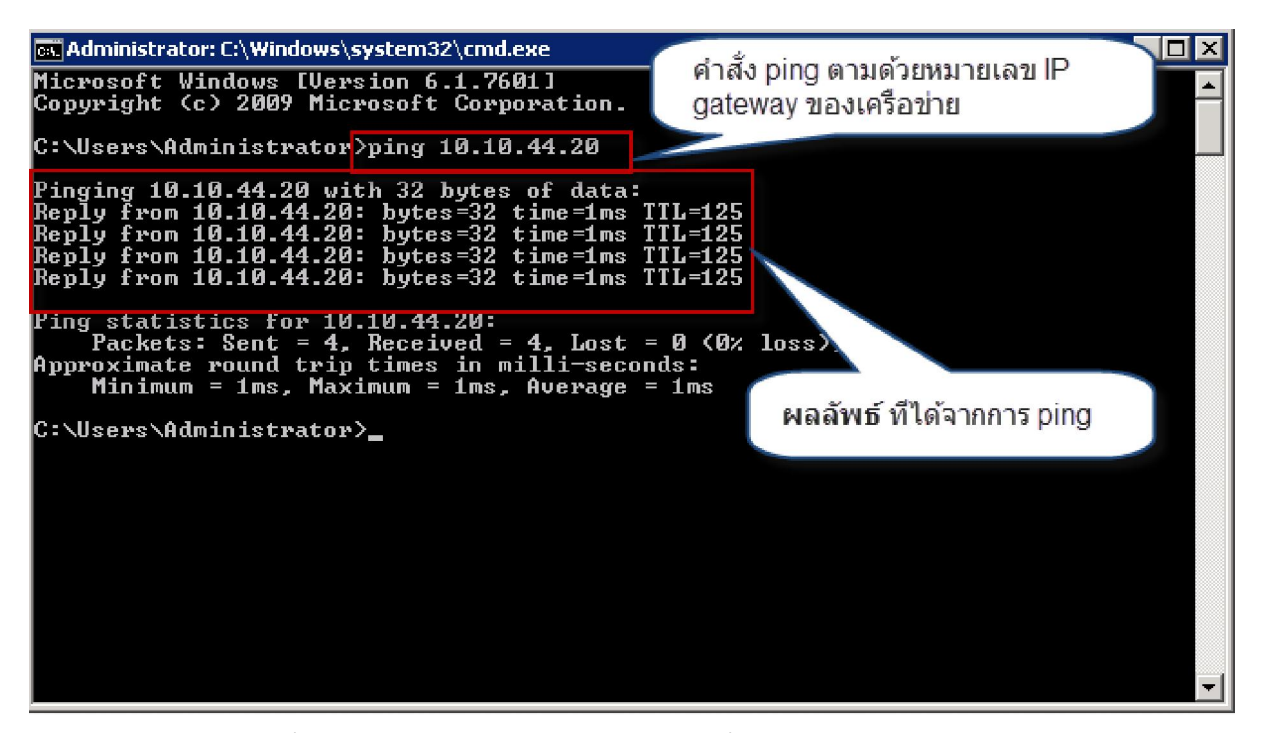

รูปที่ 3-4 ผลการทดสอบ Ping Gateway เมื่อพบการตอบกลับข้อมูล

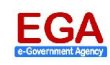

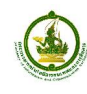

 <u>ถ้าไม่พบ</u> จะปรากฏหน้าจอดังรูปที่ 3-5 ให้ติดต่อเจ้าหน้าที่ผู้ดูแลระบบเครือข่ายของหน่วยงาน เพื่อ ตรวจสอบปัญหาด้านเครือข่าย หรือค่า Gateway ของเครือข่าย

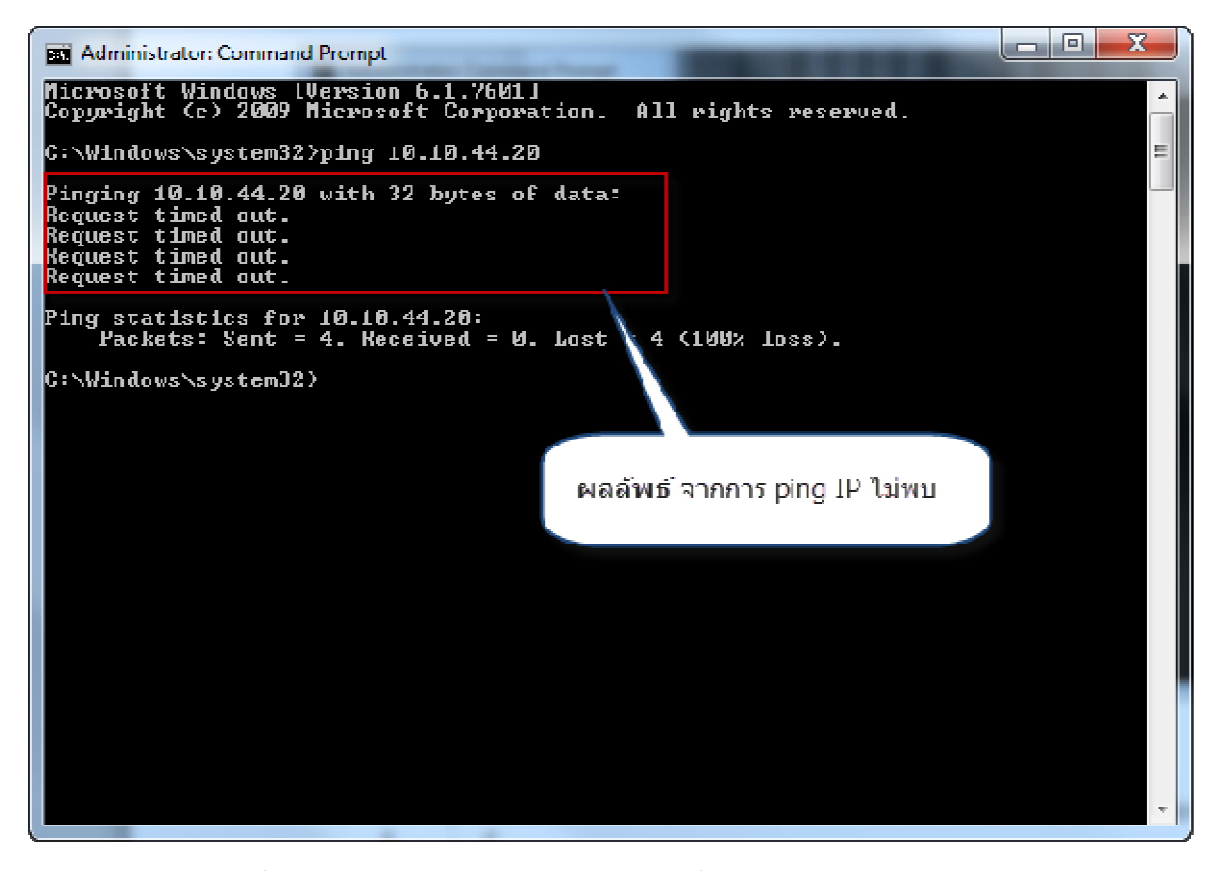

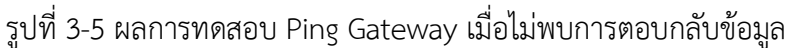

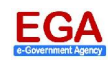

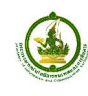

#### 3.1.3 การ Ping ไปที่ DNS ของเครือข่าย GIN ในที่นี้คือ IP 10.10.44.14

- โดยการใช้โปรแกรม และวิธีการพิมพ์คำสั่งเหมือนในขั้นตอนก่อนนี้
- พิมพ์คำสั่ง ping แล้วตามด้วย 10.10.44.14 โดยผ่าน Command Prompt
- <u>ถ้าพบ</u> จะปรากฏหน้าจอดังรูปที่ 3-6 มีการตอบกลับข้อมูลที่ส่งผ่านเครือข่าย ให้ดำเนินการทดสอบ เครือข่ายต่อในขั้นตอนถัดไป

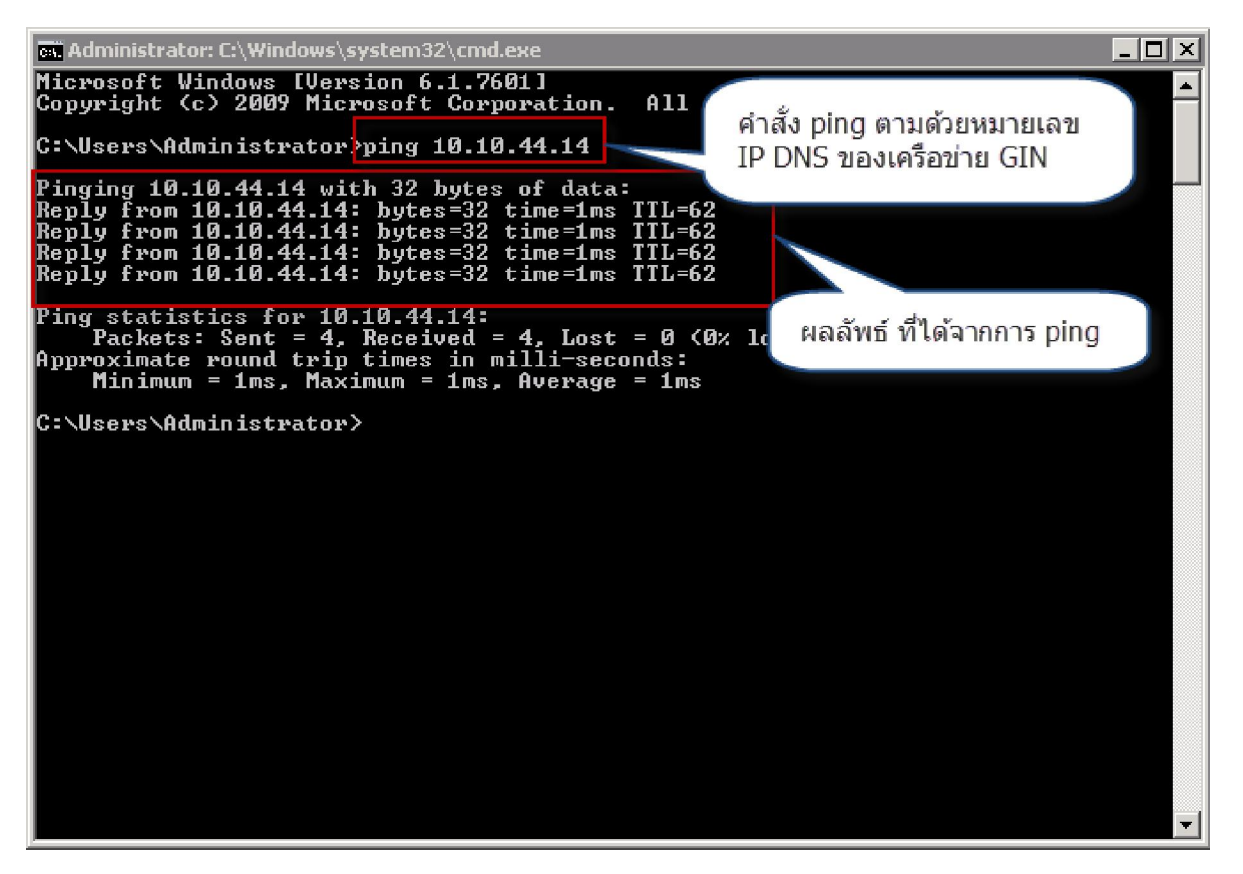

รูปที่ 3-6 ผลการทดสอบ Ping DNS ของเครือข่าย GIN เมื่อพบการตอบกลับข้อมูล

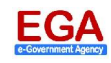

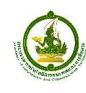

- <u>ถ้าไม่พบ</u> จะปรากฏหน้าจอดังรูปที่ 3-7 แสดงข้อความ "Request time out"
  - ให้ดำเนินการติดต่อเจ้าหน้าที่ผู้ดูแลเครือข่ายหรือเจ้าหน้าที่ไอที ของหน่วยงาน เพื่อตรวจสอบ ว่ามีอุปกรณ์ด้านเครือข่าย ถูกติดตั้งบนเครือข่ายของหน่วยงานก่อนออกเครือข่าย GIN หรือไม่
  - กรณี่ไม่มีอุปกรณ์ด้านเครือข่ายติดตั้งไว้ในจุดดังกล่าว ให้แจ้งปัญหามาที่ Call Center ของ สรอ.ว่า ไม่สามารถติดต่อเครื่อง DNS ของเครือข่าย GIN ได้ เพื่อแก้ไขปัญหาต่อไป

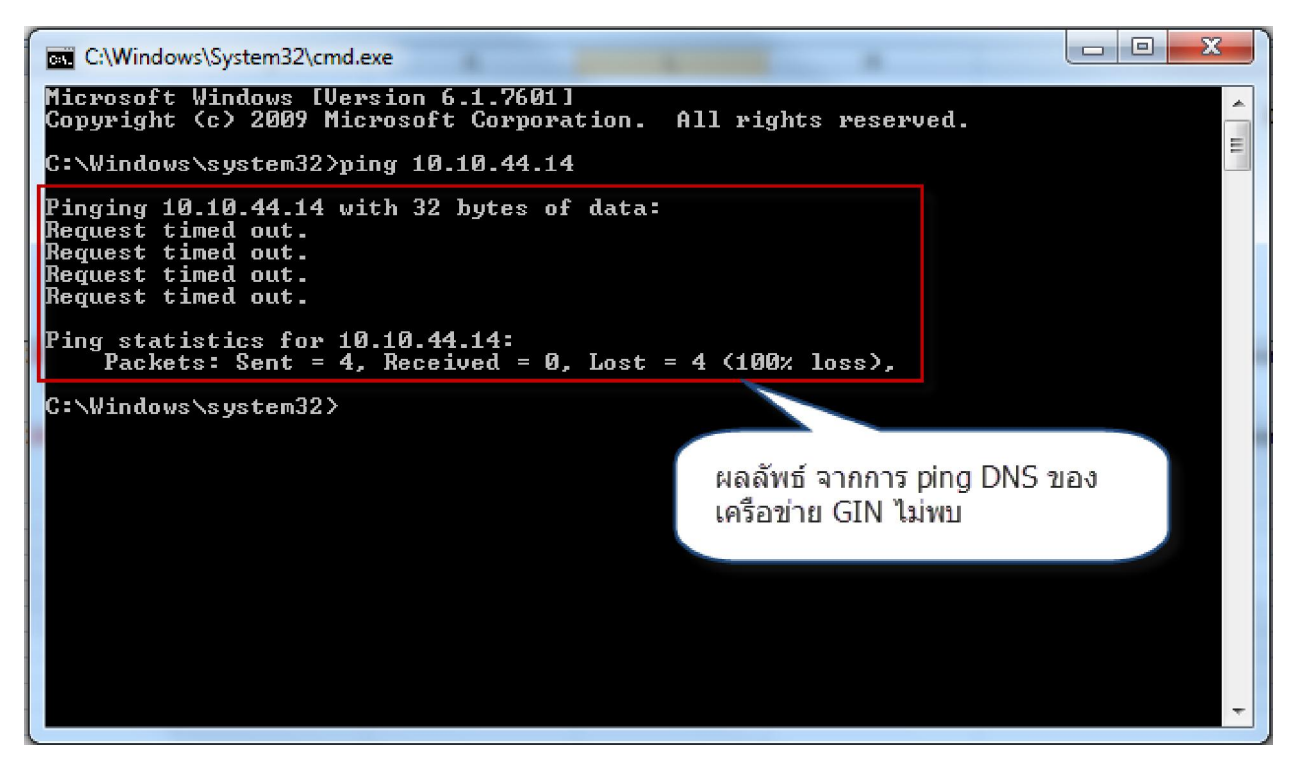

รูปที่ 3-7 ผลการทดสอบ Ping DNS ของเครือข่าย GIN ไม่พบการตอบกลับข้อมูล

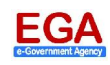

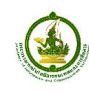

# 3.1.4 การ Ping ไปที่ e-CMS 2.0 For Testing ในที่นี้คือ IP 10.10.44.49

- โดยการใช้โปรแกรม และวิธีการพิมพ์คำสั่งเหมือนในขั้นตอนก่อนนี้
- พิมพ์คำสั่ง ping แล้วตามด้วย 10.10.44.49 โดยผ่าน Command Prompt
- <u>ถ้าพบ</u> จะปรากฏหน้าจอดังรูปที่ 3-8 มีการตอบกลับข้อมูลที่ส่งผ่านเครือข่าย ให้ดำเนินการทดสอบ เซอร์วิส (Service) ของหน่วยงานในขั้นตอนถัดไป

| 🖦 Administrator: C:\Windows\system32\cmd.exe                                                                                                    | _ 🗆 🗵    |
|----------------------------------------------------------------------------------------------------|----------|
| Microsoft Windows [Version 6.1.7601]<br>Copyright (c) 2009 Microsoft Corporation. All rights reserved.                                                                                                    | <u> </u> |
| C:\Users\Administrator>ping 10.10.44.49                                                                                                    |          |
| Pinging 10.10.44.49 with 32 bytes of data:<br>Reply from 10.10.44.49: bytes=32 time=1ms TTL=125<br>Reply from 10.10.44.49: bytes=32 time=1ms TTL=125<br>Reply from 10.10.44.49: bytes=32 time=1ms TTL=125<br>Ping statistics for 10.10.44.47:<br>Packets: Sent = 4, Received = 4, Lost = 0 (0% loss),<br>Approximate round trip times in milli-seconds:<br>Minimum = 1ms, Maximum = 2ms, Average = 1ms<br>C:\Users\Administrator>_ |          |
|                                                                                                    |          |
|                                                                                                    |          |
|                                                                                                    | -        |

รูปที่ 3-8 ผลการทดสอบ Ping e-CMS 2.0 For Testing เมื่อพบการตอบกลับข้อมูล

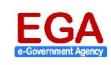

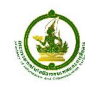

- II. <u>ถ้าไม่พบ</u> จะปรากฏหน้าจอดังรูปที่ 3-9 แสดงข้อความ "Request time out"
  - กรณีไม่มีข้อมูลการตอบกลับด้านเครือข่าย ให้แจ้งปัญหามาที่ Call Center ของ สรอ. ว่าไม่ สามารถติดต่อเครื่อง e-CMS 2.0 For Testing ได้

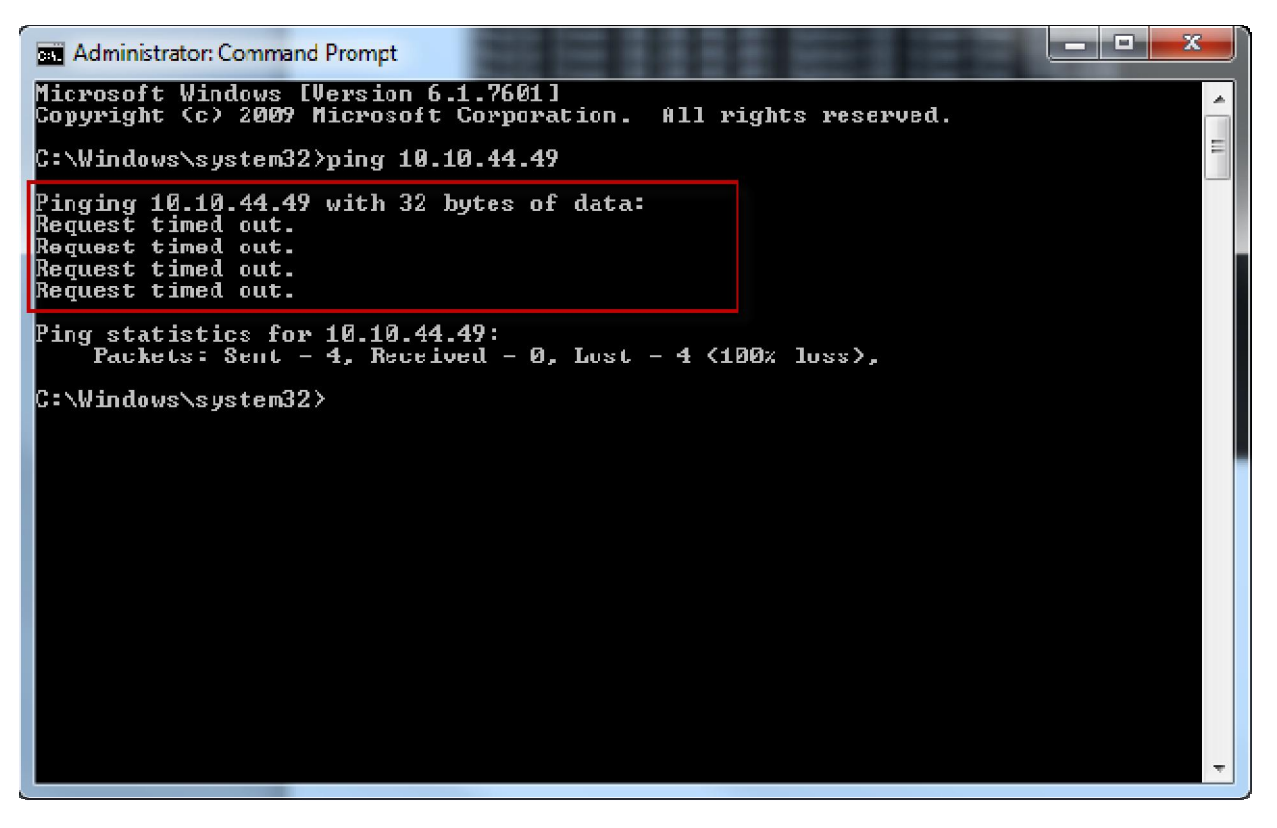

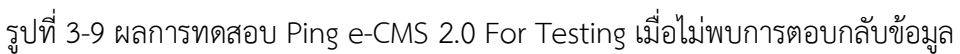

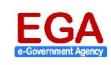

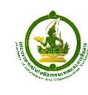

# 3.1.5 ทำการตรวจสอบ Service ของหน่วยงาน ว่าได้มีการเพิ่มเพื่อรองรับการเรียกใช้งาน

- ทำการเปิดโปรแกรม Browser แล้วพิมพ์ URL ของหน่วยงาน เพื่อตรวจสอบ Service ที่ใช้ในการ เชื่อมโยงข้อมูลระบบสารบรรณฯ ตามรูปที่ 3-10
  - test เป็นการบอกถึง URL นี้เป็น URL เพื่อใช้ในการทดสอบบน Test Environment ของ สรอ.
  - nrct คือ URL ของหน่วยงานที่ต้องการตรวจสอบ ซึ่งจะแตกต่างกันตามตามชื่อหน่วยงาน

| See See See See See See See See See See  |
|------------------------------------------|
| พิมพ์<br>http://test.nrct.ecms.ega.or.th |

รูปที่ 3-10 การตรวจสอบ Service บน e-CMS 2.0 For Testing โดยผ่าน Browser

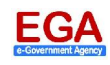

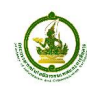

- ปรากฏผลลัพธ์จากการตรวจสอบ Service ดังนี้
  - i. <u>ถ้าพบ:</u> จะปรากฏหน้าจอดังรูปที่ 3-11 ปรากฏหน้า Web Server: Apache Tomcat แสดง ว่า ทั้ง Network และระบบพร้อมให้บริการ แต่ถ้าเรียกใช้ Service ผ่านระบบสารบรรณ ของหน่วยงาน แล้วไม่สามารถใช้งานได้ แสดงว่าการเรียกใช้ Service (Coding) ของ โปรแกรม ผิดพลาดให้ผู้พัฒนากลับไปตรวจสอบ

| 🕞 🔀 http://test.nrct.ecms.ega.or.th/ 오도 🗟 42 🔀 Apache T                                                                                                    | Tomcat/7.0.30 ×                                                                                                    |                                                                                                    |
|----------------------------------------------------------------------------------------------------|----------------------------------------------------------------------------------------------------|----------------------------------------------------------------------------------------------------|
| Home Documentation Configuration                                                                                                    | Examples Wiki Mailing Lists                                                                                                    | Find Help                                                                                                    |
| Apache Tomcat/7.0.30                                                                                                    | The second second second second second second second second second second second second second second second se                                                                                               | The Apache Software Foundation<br>http://www.apache.org/                                                                                                    |
| If you're seeing this                                                                                                    | , you've successfully installed Tomo                                                                                                    | at. Congratulations!                                                                                                    |
| Recommended Rea<br>Security Consideration<br>Manager Application<br>Clustering/Session R                                                                                                    | ding:<br>ons H ผลจากการทดสอบ<br>Ho ของหน่วยง                                                                                                    | เรียก URL<br>กาน<br>Host Manager                                                                                                    |
| Developer Quick Start                                                                                                    |                                                                                                    |                                                                                                    |
| Tomcat Setup         Realms & AA           First Web Application         JDBC DataSe                                                                                                    | AA Examples<br>ources                                                                                                    | Servlet Specifications<br>Tomcat Versions                                                                                                    |
| Managing Tomcat<br>For security, access to the <u>manager webapp</u> is<br>restricted. Users are defined in:<br><u>\$CATALINA_HOME/conf/tomcat-users.xml</u><br>In Tomcat 7.0 access to the manager<br>application is split between different users.<br><u>Read more</u> | Documentation<br><u>Tomcat 7.0 Documentation</u><br><u>Tomcat 7.0 Configuration</u><br><u>Tomcat Wiki</u><br>Find additional important configuration<br>information in:<br><u>\$CATALINA_HOME/RUNNING.txt</u> | Getting Help<br>FAQ and Mailing Lists<br>The following mailing lists are available:<br>Important announcements, releases, security<br>vulnerability notifications. (Low volume).<br>User support and discussion |
| Release Notes                                                                                                    | Developers may be interested in:                                                                                                    | taglibs-user@tomcat.apache.org<br>User support and discussion for <u>Apache Taglibs</u>                                                                                                    |

รูปที่ 3-11 ผลการตรวจสอบ Service บน e-CMS 2.0 For Testing เมื่อพบว่า Service พร้อม

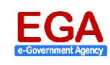

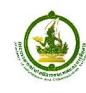

- ii. <u>ถ้าไม่พบ</u>: จะปรากฏหน้าจอดังรูปที่ 3-12 ถ้าผลที่ได้ไม่ปรากฏหน้า Web Server: Apache Tomcat แสดงว่า ไม่สามารถติดต่อ Service ได้
  - แจ้งปัญหาที่ Call Center EGA ว่าไม่สามารถติดต่อ Service เพื่อตรวจสอบปัญหา เพิ่มเติม

| 🦉 This page can't be displayed - Windows Internet Explorer                   |
|------------------------------------------------------------------------------|
| 🚱 🔄 💌 🎉 http://test.boc.ecms.ega.or.th/ 🔎 🗹 🏠 This page can't be displayed 🗙 |
|                                                                              |
| This page can't be displayed                                                 |
| Make sure the web address is correct.                                        |
| Look for the page with your search engine.                                   |
| Refresh the page in a few minutes.                                           |
| Fix connection problems                                                      |
|                                                                              |
|                                                                              |
|                                                                              |

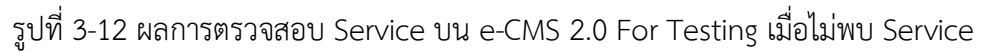

หมายเหตุ: การตรวจสอบ Service ของหน่วยงานควรจะตรวจสอบด้านเครือข่ายว่ามีการเชื่อมต่อมายัง e-CMS 2.0 เรียบร้อยแล้วจึงค่อยทำการตรวจสอบ Service เพื่อทำให้ทราบว่า กรณีพบปัญหาในขั้นตอนใด จะสามารถทำให้พบ สาเหตุได้ง่ายขึ้น

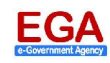

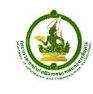

### 3.2 ขั้นตอนการตรวจสอบด้านเครือข่าย (Network) ของหน่วยงาน สำหรับการเชื่อมต่อกับ e-CMS 2.0 on Cloud For Production

ระบบสนับสนุนการแลกเปลี่ยนข้อมูลระหว่างระบบสารบรรณฯ สำหรับใช้งานจริง (e-CMS 2.0 on Cloud For Production) เพื่อการเชื่อมโยงระบบสารบรรณฯ ของหน่วยงานภาครัฐ ทั้งนี้ก่อนการย้ายเข้าสู่การใช้งานจริง จะต้องผ่านขั้นตอนการทดสอบระบบบนสภาพแวดล้อมสำหรับการทดสอบระบบ (Testing)

ขั้นตอนดังต่อไปนี้ เป็นการตรวจสอบเครือข่ายของหน่วยงานภาครัฐ โดยมีสถาปัตยกรรมของ e-CMS 2.0 For Production ดังรูปที่ 3-13

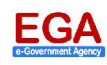

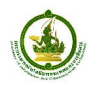

Implementation Guide

รุ่นเอกสาร 1.0

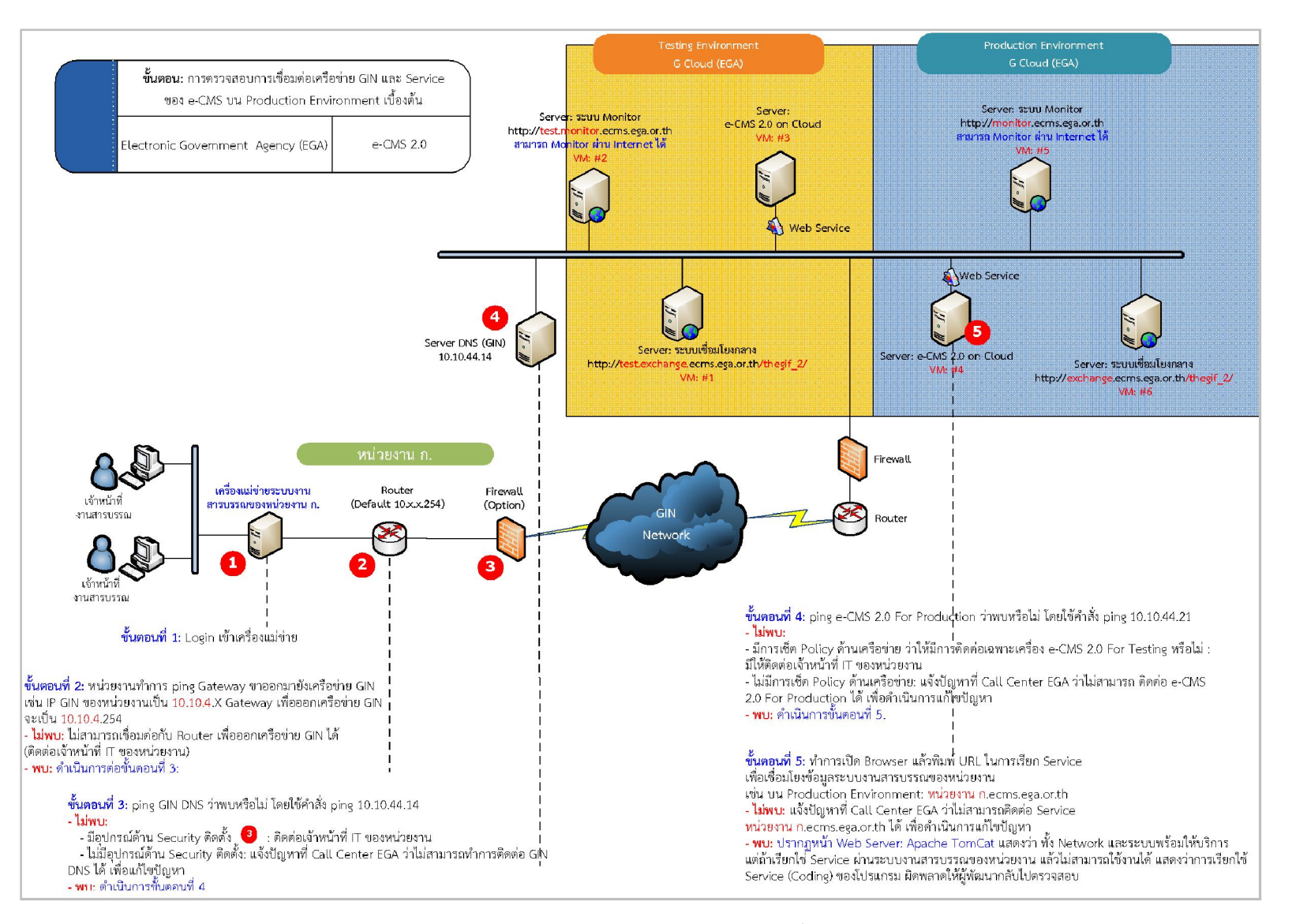

รูปที่ 3-13 อธิบายการตรวจสอบด้าน Network เมื่อมีการย้ายระบบขึ้น Production Environment

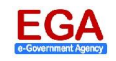

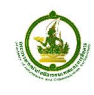

<u>วัตถุประสงค์</u>: เพื่อเป็นข้อมูลเบื้องต้น (Guideline) สำหรับการตรวจสอบเครือข่ายของหน่วยงาน เชื่อมต่อกับเครือข่าย GIN และ e-CMS 2.0 ในการใช้งานจริง

สำหรับการตรวจสอบเครือข่ายในการเชื่อมต่อกับ e-CMS 2.0 For Production ในขั้นตอนที่ 1-3 เหมือนกับ การตรวจสอบการเชื่อมต่อ e-CMS 2.0 For Testing (อ้างอิงหัวข้อ 3.1 หัวข้อย่อย 3.1.1-3.1.3) เมื่อทำการตรวจสอบ และติดต่อ DNS ได้แล้วให้ทำตามขั้นตอนนี้

#### 3.2.1 การ Ping ไปที่ e-CMS 2.0 For Production ในที่นี้คือ IP 10.10.44.21

- โดยการใช้โปรแกรม และวิธีการพิมพ์คำสั่งเหมือนในขั้นตอนก่อนนี้
- พิมพ์คำสั่ง ping แล้วตามด้วย 10.10.44.21 โดยผ่าน Command Prompt
  - <u>ถ้าพบ</u> จะปรากฏหน้าจอดังรูปที่ 3-14 แสดงการตอบกลับข้อมูลที่ส่งผ่านเครือข่าย ให้ดำเนินการ ทดสอบเซอร์วิส (Service) ของหน่วยงานในขั้นตอนถัดไป

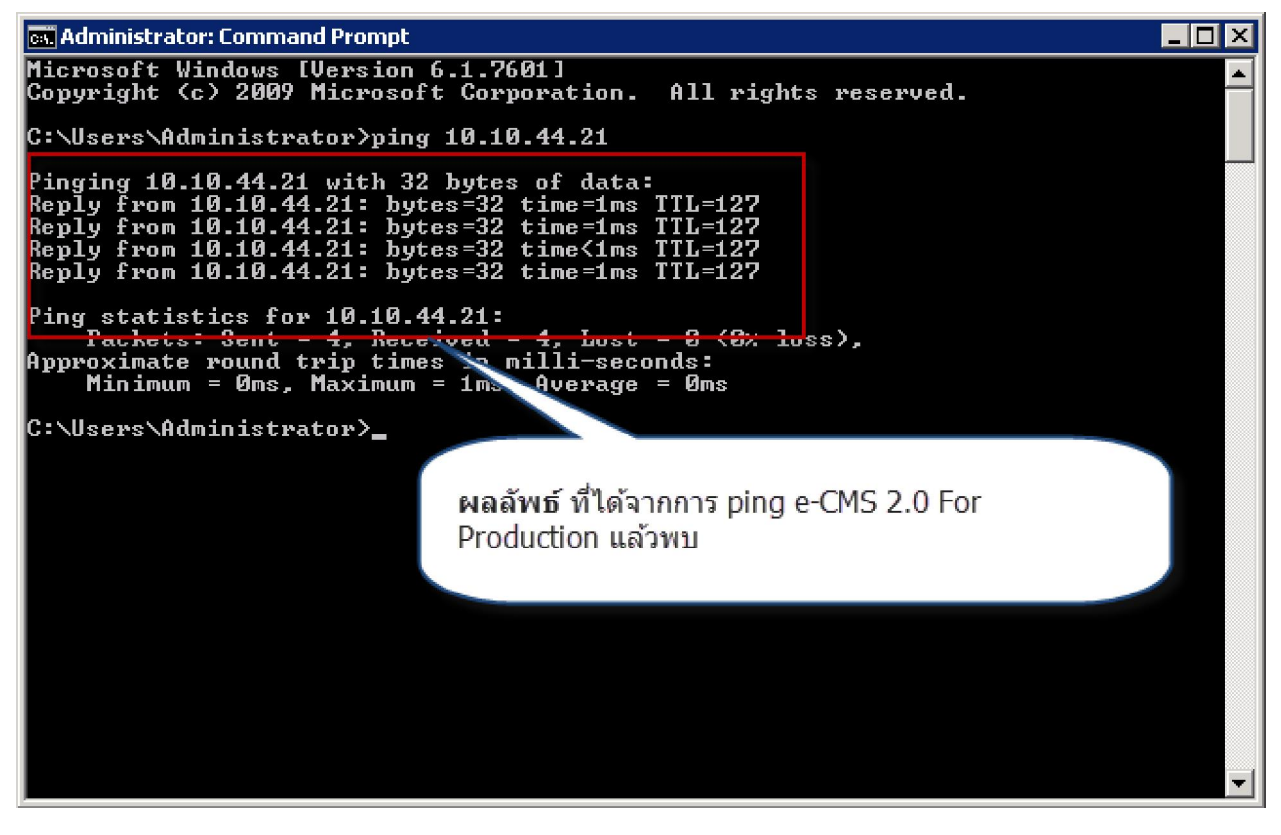

รูปที่ 3-14 ผลการทดสอบ Ping e-CMS 2.0 For Production เมื่อพบการตอบกลับข้อมูล

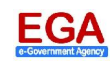

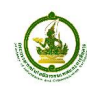

<u>ถ้าไม่พบ</u> จะปรากฏหน้าจอดังรูปที่ 3-15 แสดงข้อความ "Request time out"

 กรณีไม่มีข้อมูลการตอบกลับด้านเครือข่าย ให้แจ้งปัญหามาที่ Call Center ของ สรอ. ว่า ไม่สามารถติดต่อเครื่อง e-CMS 2.0 For Production ได้

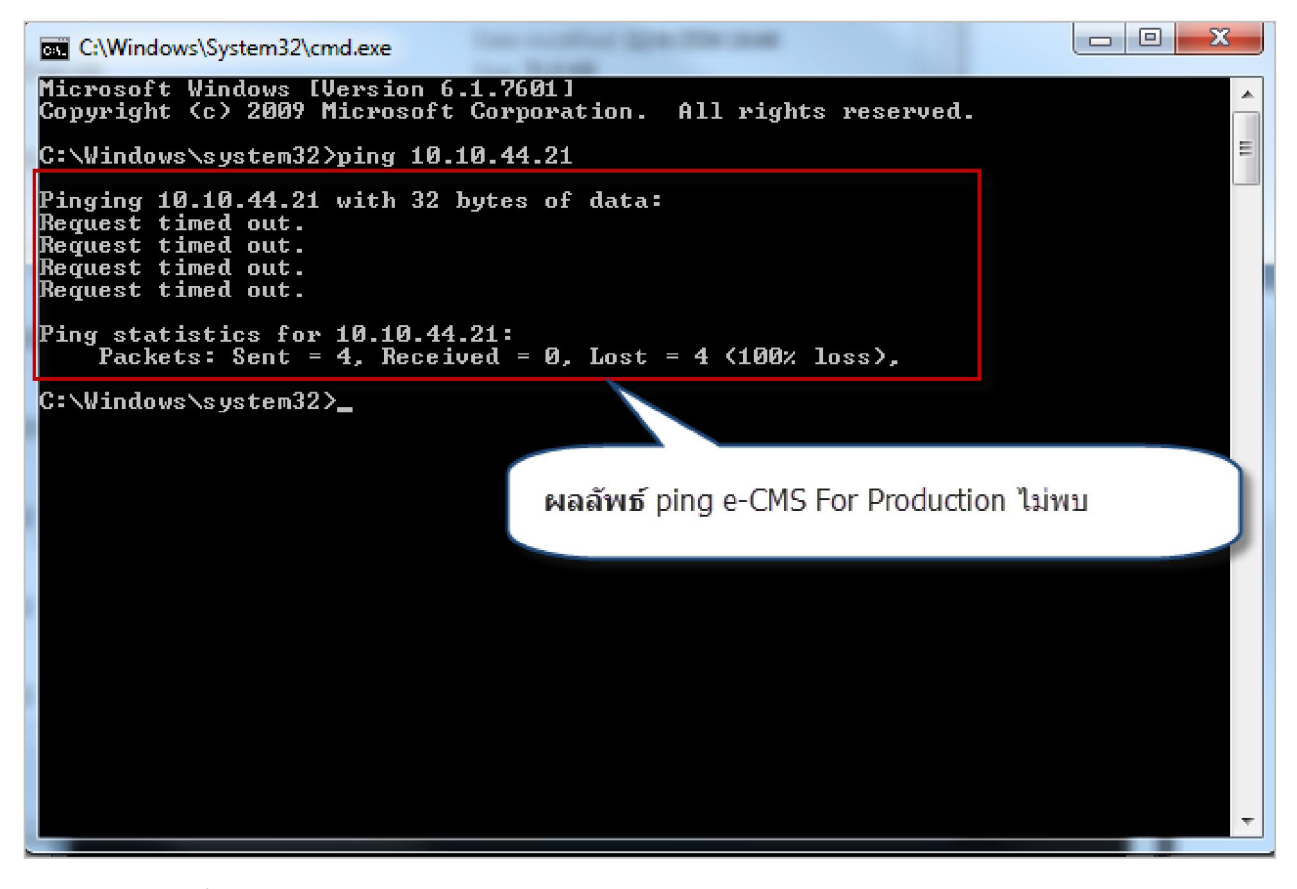

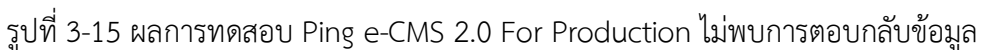

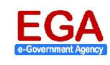

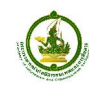

# 3.2.2 ทำการตรวจสอบ Service ของหน่วยงาน ว่าได้มีการเพิ่มเพื่อรองรับการเรียกใช้งาน

- ทำการเปิดโปรแกรม Browser แล้วพิมพ์ URL ของหน่วยงาน เพื่อตรวจสอบ Service ที่ใช้ในการ เชื่อมโยงข้อมูลระบบสารบรรณฯ ตามรูปที่ 3-16
  - mict คือ URL ของหน่วยงานที่ต้องการตรวจสอบ ซึ่งจะแตกต่างกันตามตามชื่อหน่วยงาน

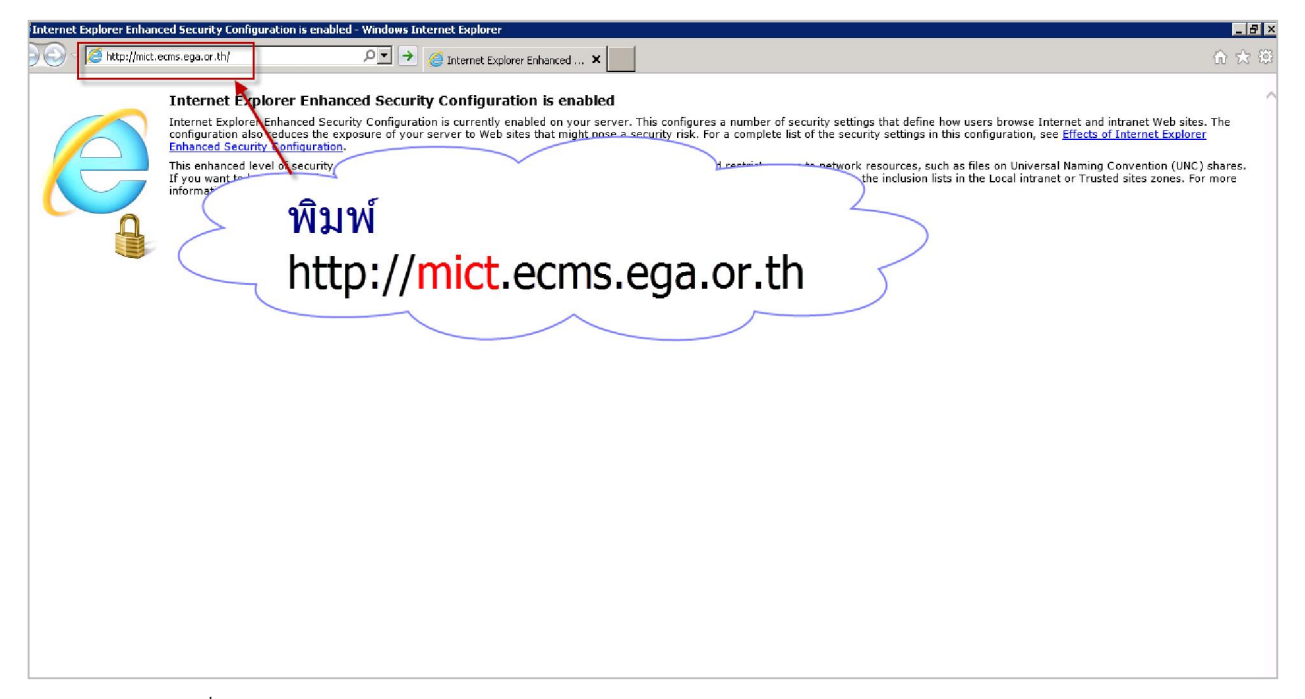

รูปที่ 3-16 การตรวจสอบ Service บน e-CMS 2.0 For Production โดยผ่าน Browser

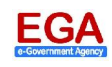

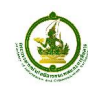

- ปรากฏผลลัพธ์ ดังภาพด้านล่าง
  - i. <u>ถ้าพบ:</u> จะปรากฏหน้าจอดัง รูปที่ 3-17 แสดงหน้า Web Server: Apache Tomcat แสดงว่า ทั้ง Network และระบบพร้อมให้บริการ แต่ถ้าเรียกใช้ Service ผ่านระบบสาร บรรณของหน่วยงาน แล้วไม่สามารถใช้งานได้ แสดงว่าการเรียกใช้ Service (Coding) ของ โปรแกรมผิดพลาดให้ผู้พัฒนากลับไปตรวจสอบ

| Apache Tomcat/7.0.30 - Windows Internet Explorer                                     |                                                            |                                                                                  |     |  |  |  |  |  |  |  |
|--------------------------------------------------------------------------------------|------------------------------------------------------------|----------------------------------------------------------------------------------|-----|--|--|--|--|--|--|--|
| 🔊 🖓 🛃 http://mict.ecms.ega.or.th/                                                    | ncat/7.0.30 🗙                                              |                                                                                  | 6 😒 |  |  |  |  |  |  |  |
| Home Documentation Configuration E                                                   | xamples Wiki Mailing Lists                                 | Find Help                                                                        |     |  |  |  |  |  |  |  |
| Apache Tomcat/7.0.30                                                                 | ×                                                          | he Apache Software Foundation<br>http://www.apache.org/                          |     |  |  |  |  |  |  |  |
| If you                                                                               |                                                            | intions!                                                                         |     |  |  |  |  |  |  |  |
| 🦂 ผลจากการทดสอบ เรียก URL 🔶 🦕 Status                                                 |                                                            |                                                                                  |     |  |  |  |  |  |  |  |
| anager App                                                                           |                                                            |                                                                                  |     |  |  |  |  |  |  |  |
| ของหนวยงาน                                                                           |                                                            |                                                                                  |     |  |  |  |  |  |  |  |
| Developer Quick Start                                                                |                                                            |                                                                                  |     |  |  |  |  |  |  |  |
| Tomcat Setup Realms & AAA                                                            | Examples                                                   | Servlet Specifications                                                           |     |  |  |  |  |  |  |  |
| First Web Application JDBC DataSou                                                   | IICES                                                      | Tomcat Versions                                                                  |     |  |  |  |  |  |  |  |
|                                                                                      |                                                            |                                                                                  |     |  |  |  |  |  |  |  |
| Managing Tomcat                                                                      | Documentation                                              | Getting Help                                                                     |     |  |  |  |  |  |  |  |
| For security, access to the manager webapp is                                        | Tomcat 7.0 Documentation                                   | FAQ and Mailing Lists                                                            |     |  |  |  |  |  |  |  |
| restricted. Users are defined in.                                                    | Tomcat 7.0 Configuration                                   | The following mailing lists are available:                                       |     |  |  |  |  |  |  |  |
| \$CATALINA_HOME/conf/tomcat-users.xml                                                | Tomcat Wiki                                                | announce@tomcat.apache.org                                                       |     |  |  |  |  |  |  |  |
| In Tomcat 7.0 access to the manager<br>application is split between different users. | Find additional important configuration<br>information in: | vulnerability notifications. (Low volume).                                       |     |  |  |  |  |  |  |  |
| Read more                                                                            | SCATALINA HOME/RUNNING.txt                                 | User support and discussion                                                      |     |  |  |  |  |  |  |  |
| Release Notes                                                                        | Developers may be interacted in:                           | taglibs-user@tomcat.apache.org<br>User support and discussion for Apache Taglibs |     |  |  |  |  |  |  |  |
|                                                                                      | Developers may be interested in.                           |                                                                                  |     |  |  |  |  |  |  |  |

รูปที่ 3-17 ผลการตรวจสอบ Service บน e-CMS 2.0 For Production เมื่อพบว่า Service พร้อม

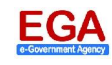

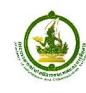

- ii. <u>ถ้าไม่พบ:</u> จะปรากฏหน้าจอดังรูปที่ 3-18 ถ้าผลที่ได้ไม่แสดงหน้า Web Server: Apache Tomcat แสดงว่า ไม่สามารถติดต่อ Service ได้
  - แจ้งปัญหาที่ Call Center EGA ว่าไม่สามารถติดต่อ Service เพื่อตรวจสอบปัญหา เพิ่มเติม

| 🦉 This page can't be displayed - Windows Internet Explorer                     |
|--------------------------------------------------------------------------------|
| 🌀 🕤 🗢 🎉 http://test.boc.ecms.ega.or.th/ 🔎 🔽 🖅 🎯 This page can't be displayed 🗙 |
|                                                                                |
|                                                                                |
|                                                                                |
| This page cap't be displayed                                                   |
| This page can t be displayed                                                   |
|                                                                                |
| <ul> <li>Make sure the web address is correct.</li> </ul>                      |
| <ul> <li>Look for the page with your search engine.</li> </ul>                 |
| Refresh the page in a few minutes.                                             |
|                                                                                |
| Fix connection problems                                                        |
|                                                                                |
|                                                                                |
|                                                                                |
|                                                                                |
|                                                                                |
|                                                                                |
|                                                                                |
|                                                                                |
|                                                                                |

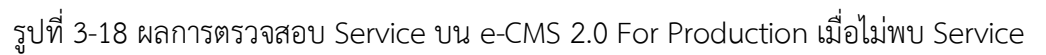

หมายเหตุ: การตรวจสอบ Service ของหน่วยงานควรจะตรวจสอบด้านเครือข่ายว่ามีการเชื่อมต่อมายัง e-CMS 2.0 เรียบร้อยแล้วจึงค่อยทำการตรวจสอบ Service เพื่อทำให้ทราบว่า กรณีพบปัญหาในขั้นตอนใด จะสามารถทำให้พบ สาเหตุได้ง่ายขึ้น

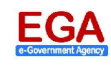